FoMako -

ライブ配信をより簡便に!

www.fomako.net

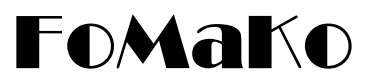

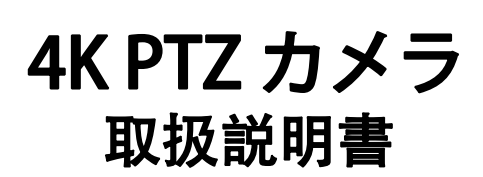

(V1.0)

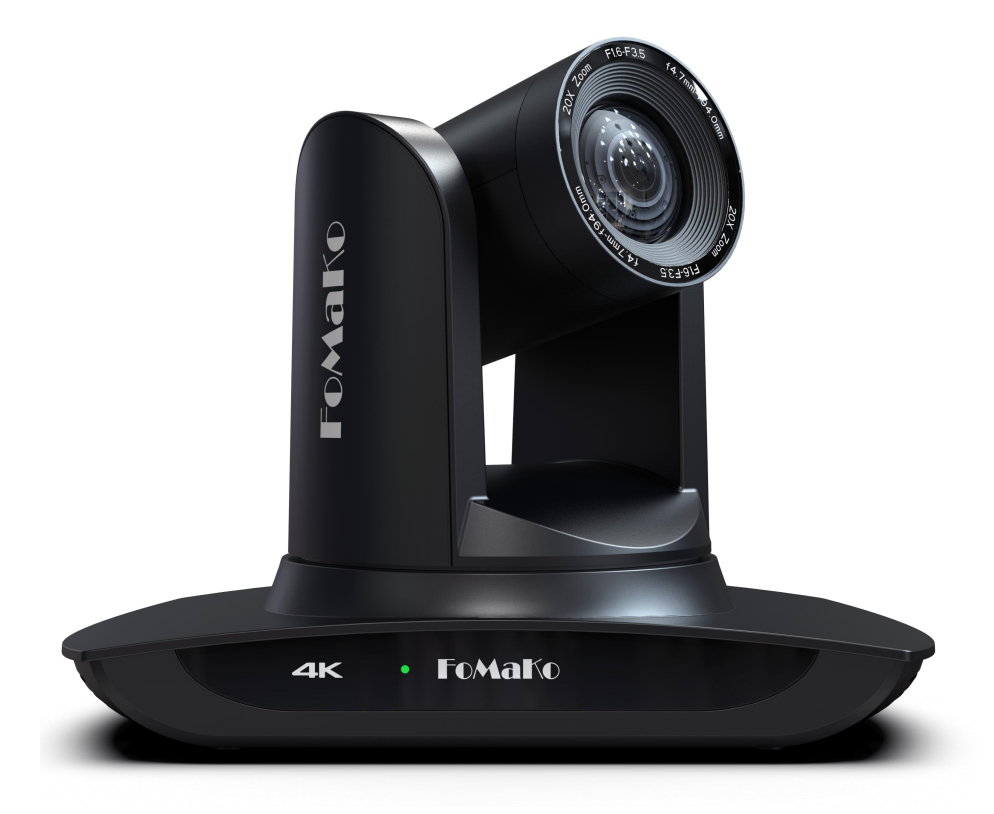

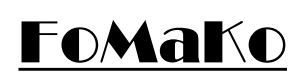

E-mail: jp@fomako.net Website: www.fomako.net Phone: 0086-18565635753 Address: 10F NiuLanQian Building,Minzhi,Ionghua, shenzhen, China, 518000

<u>ご不明点がありましたら、ぜひお気軽くにご連絡ください!</u>

# FoMaKo IP PTZカメラ クイックスタート

#### お客様へ、

いつもご愛顧いただき、ありがとうございます。カメラを簡単にセットアップするために、まずこの クイックスタートガイドをお読みください。

### ビデオ出力の方法:

- (1) HDMIでビデオ出力:
   HDMIケーブルをテレビやモニターに接続すると映像が表示され、リモコンの「Menu」ボタンでカメラ の設定を変更できます。

- HDMIケーブルをビデオスイッチャーに接続します。

- (2) LANポートで映像出力:「LAN 機能」を使う前に、カメラをネットワークに追加してください。
- (3) USBビデオ出力: USB Webカメラとして使えます。

(FoMaKoのカメラはLCDスクリーンとDHCP 機能を搭載されており、ネットワーク設定は他のカメラよりはるかに簡単です。) カメラのIPアドレスの確認方法:

カメラをルーターに接続しておいてください。ルーターは自動的にカメ ラにIPアドレスを割り当てます。

ルーターがカメラのIPアドレスを割り当てられない場合、カメラはデフォルトのIPアドレ スを保持します: 192.168.5.163

#### 方法1:(ツール)

①FoMaKo Camera IP Scanner toolをダウンロードして実行します。 リンク:https://www.fomako.net/download/index\_3.html ②「search」をクリックすると、カメラのIPアドレスが表示されます。

#### (ご注意: このツールはWindows OSからのみ実行できます。また、コンピュータはカメラに接続されている同じルーター に接続されている必要があります。)

#### 方法2:

①カメラをHDMI ケーブルでTV/モニターに接続してください。 ②リモコンの「Meun」ボタンを押す -> 「Network」-> 「IP Addr」欄にカメラのIPアドレスを確認できます。 ③ここにカメラのIPアドレスを変更することもできます。

### 方法3:

①USBケーブルでカメラをPCに接続してください。 ②コンピュータのカメラアプリ(どのカメラソフトウェアでもOKです)を実行します。 ③リモコンの「Meun」ボタンを押す->「Network」->「IP Addr」欄にカメラのIPアドレスを確認できます。

| Network settings  |               |
|-------------------|---------------|
| DHCP              | ON            |
| →IP Addr:         | 192.168.0.100 |
| Subnet Mask:      | 255.255.255.0 |
| Gateway:          | 192.168.0.1   |
| Whether to reset? | YES           |
|                   |               |

### DHCP機能

カメラのメニューまたはカメラのウェブページからDHCPをオフにすることができます。

(DHCPをオフにすると、カメラは現在のIPアドレスを保持します。でないとカメラが再起動すると、IPアドレスは変更されるこ とになります。)

| Local IP:  | 192.168.0.10 • Search   |              |
|------------|-------------------------|--------------|
| Device IP: | 192.168.5.163 Port Boot | 9500 Upgrade |
| irnware:   |                         | Select       |
|            | Ca                      | mera's IP    |
| Sequence   | IP Address              | Port         |
| 1          | 192. 168. 0. 102        | 9500         |

### Webブラウザーからアクセスする

ブラウザからカメラにアクセスする時、ブラウザにカメラのIPアドレスを入力 し、カメラをログインします。

username: admin password: admin

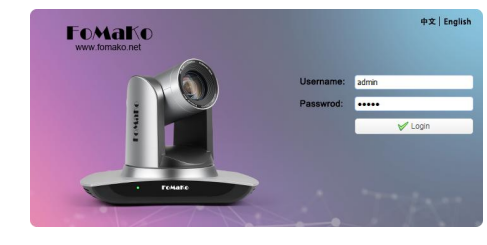

### カメラをPTZコントローラーに追加する:

#### 必要な情報:

IP Visca port: 5678 Sony Visca port: 52381 Onvif Port: 2000 User Name: admin Password: admin

Sony ViscaまたはIP Visca制御プロトコルおすすめします。 FoMaKo KC608 Pro コントローラを例にして説明します: FoMaKo KC608 ProコントローラーはFoMaKoカメラに最適化されており、簡単に連携させることができます。

(1) コントローラーをカメラと同じLANに追加し、ルーターがIPコントローラーにIPアドレスを割り当てます。

(2) コントローラーの「Search」ボタンを押すと、「Search Results」にカメラのIPアドレスが表示されます。

(3)「VISCA Over IP」を選択し、「Enter」ボタンを押します。

(4) ショートカットキーに追加し、CAM1~CAM7のショートカットキーに7つのカメラを割り当てることができます。

(5) 完了した後、CAM1~CAM7を押してカメラを制御します。

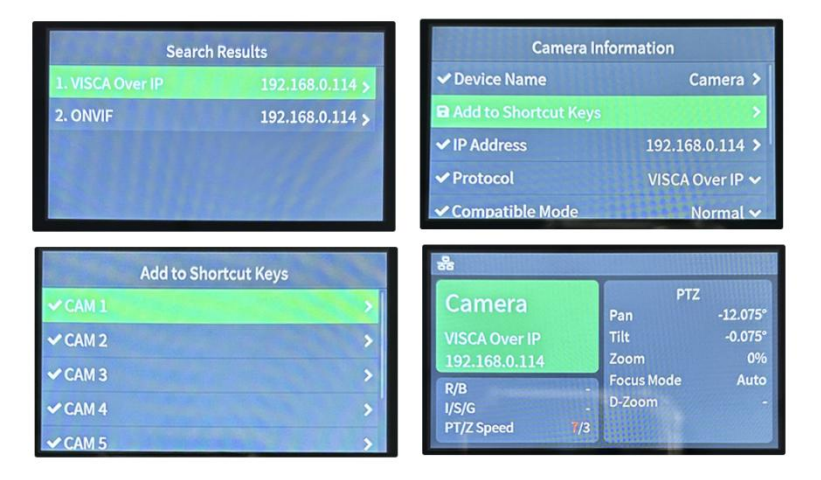

### AIオートトラッキングについて

F1: AI自動追尾を「Off」にする F2: AI自動追尾を「On」にする F3: AI自動追尾モードを変更する F4: AI自動追尾の対象を変更する

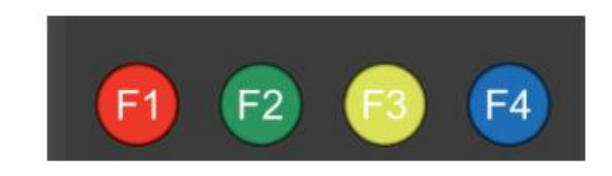

なんかご不明点がありましたら、下記の連絡先までお気軽にお問い合わせください! メールアドレス:jp@fomako.net、通常、12時間以内にご対応いたします。

FoMaKo アフターサービス グループ

# ▲ご注意

不適切な操作は製品の構造を壊し、機械的な故障を引き起こす可能性があります。 以下のポイントに注意してください。

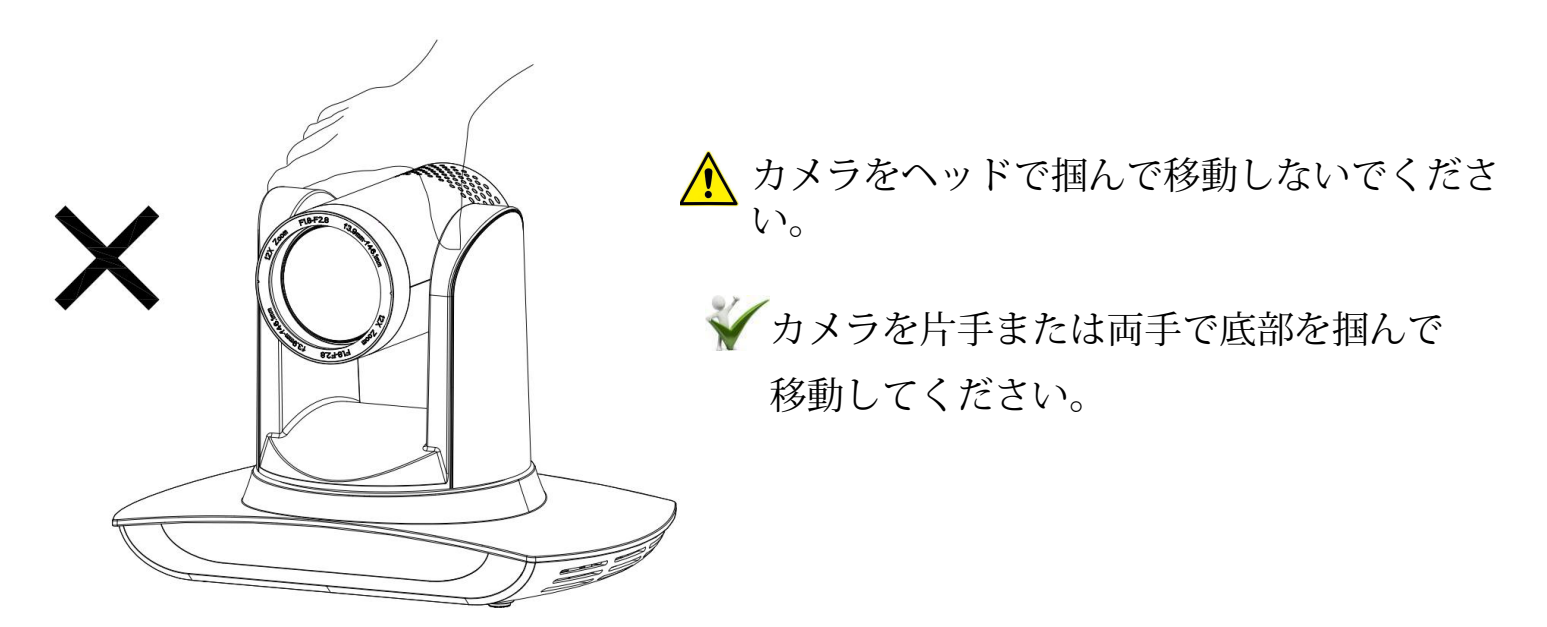

▲ カメラの電源のオンまたはオフに関わらず、カメラヘッド部をパン方向やチルト方向へ 手で回さないでください。故障の原因となります。

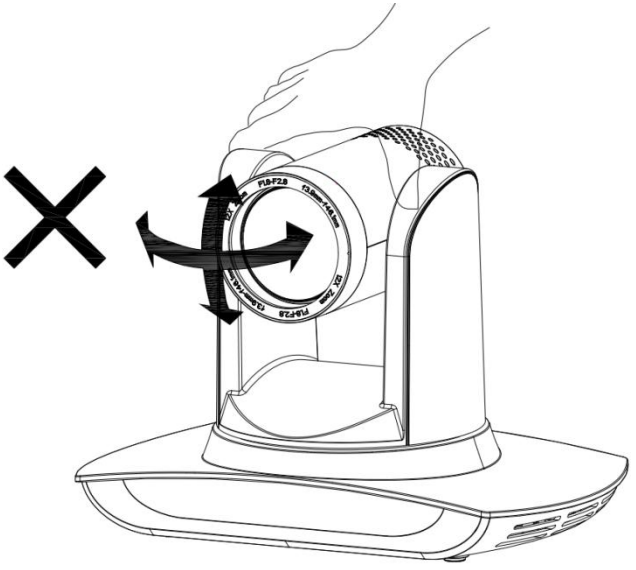

### このマニュアルは、PTZカメラの機能、取り付け方法、操作方法を詳細に説明しています。 ご使用の前にお読みください。

#### 1.注意事項

1.1 輸送、保管、および設置中に重い圧力、強い振動、または浸水による本製品の損傷を避けてください。

1.2 本製品のハウジングは有機材料で作られています。シェルを腐食させる可能性のある液体、ガス、または固体にさらさないでください。

1.3 本製品を雨や湿気にさらさないでください。

1.4 感電の危険を防ぐため、ケースを開けないでください。取り付けやメンテナンスは、適格な技術者に よってのみ行われるべきです。

1.5 本製品が指定する温度、湿度、電力仕様を超えて使用しないでください。

1.6 カメラのレンズを拭くときは、乾いたやわらかい布で拭いてください。必要に応じて、中性洗剤でや さしく拭いてください。レンズに傷がつき、画像に影響が出るのを避けるため、強い洗剤や腐食性のある 洗剤は使用しないでください。

1.7本製品には、お客様ご自身でメンテナンス可能な部品は含まれておりません。本製品をお客様が勝手に 分解して生じた損害は、保証の対象外となります。

#### 2. 電気安全

本製品の設置および使用は、地域の電気安全規格に厳密に準拠する必要があります。 本製品の電源は±12Vで、最大電流は2Aです。

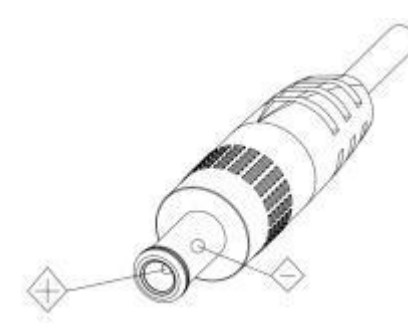

### 3.設置する

3.1 カメラヘッドを激しく回転させると、機械的な故障の原因となります。
3.2 本製品は、安定したデスクトップなどの水平な場所に設置してください。
本製品を斜めに設置しないでください。斜めに設置すると、画像が傾いて表示されることがあります
3.3 ホルダーの回転範囲に障害物がないことを確認してください。
3.4 設置する前に、電源を入れないでください。

#### 4. 磁気干涉防止

特定の周波数の電磁波が映像に影響を与える場合があります。 本製品はクラスAであり、家庭用アプリケーションにおいて電波障害を引き起こす可能性があります。 適切な対策が必要です。

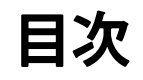

| 1. 設置と接続                   | 1  |
|----------------------------|----|
| 1.1 カメラの図解                 | 1  |
| 1.2インターフェー スおよび接続          | 2  |
| 2. 製品概要                    | 3  |
| 2.1 寸法                     | 3  |
| 2.2 付属品                    | 3  |
| 2.3 主な機能                   | 4  |
| 2.4 仕様                     | 4  |
| 3. リモコン                    | 7  |
| 3.1 リモコンボタンの説明             | 7  |
| 3.2 メニューで行う調整と設定           | 10 |
| 4. ネットワーク設定                | 12 |
| 4.1 ネットワーク接続               | 12 |
| 4.2 Webブラウザーからアクセスする       | 12 |
| 4.3 ストリーミング                | 13 |
| 4.4 ファームアップ                | 15 |
| 4.5 AI自動追尾機能               | 16 |
| 5. シリアルポート通信と制御            | 18 |
| 5.1 VISCAプロトコル·リターン·コマンド   | 18 |
| 5.2 VISCAプロトコル制御コマンド       | 18 |
| 5.3 VISCAプロトコル照会コマンド       | 21 |
| 5.4 Pelco-Dプロトコルコマンド       | 23 |
| 5.5 Pelco-Pプロトコル コマンドリスト   | 23 |
| 6.カメラのメンテナンスとよくごある質問       | 25 |
| 6.1カメラのメンテナン               | 25 |
| 6.2よくあるご質問                 | 25 |
| 7. Facebookでライブ配信する方法      | 26 |
| 8. Youtubeでライフ配信する方法       | 27 |
| 9. Vmixでライフ配信する方法          | 28 |
| <sup>10.</sup> 保証とアフターサービス | 29 |

# 1. 設置と接続

1.1 カメラの図解

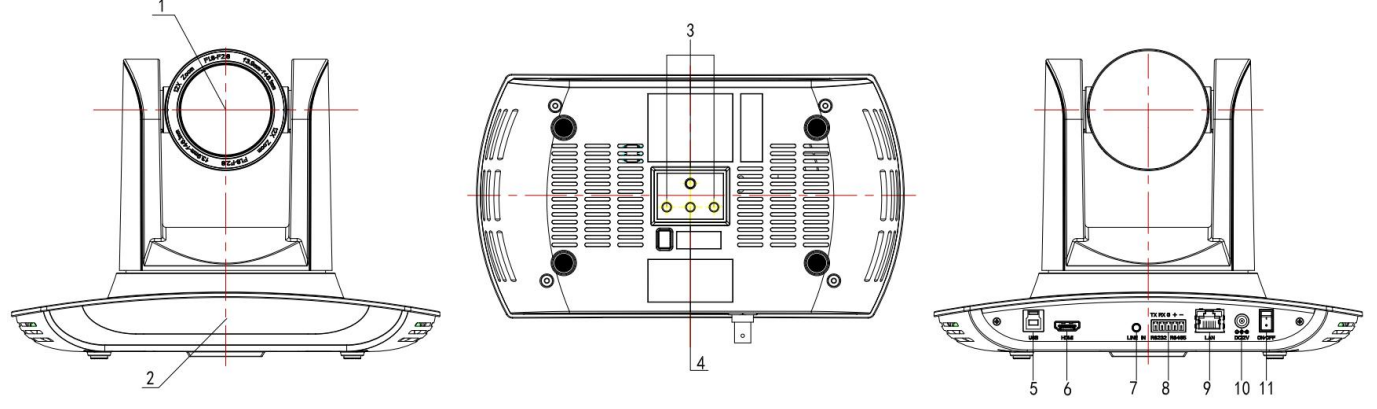

図1.1 ST(標準)モデル

- 1. レンズ
- 2. 赤外線レシーバー
- 3. 取り付け穴
- 4. 三脚用ネジ穴
- 5. USB 3.0ポート

- 6. HDMIポート
- 7. LINE IN ポート
- 8. RS485インタフェース (入力)
- 9. LAN (NDI) ポート
- 10. DC12V 入力電源ソケット
- 11. 電源スイッチ

## 1.2 インターフェー スおよび接続

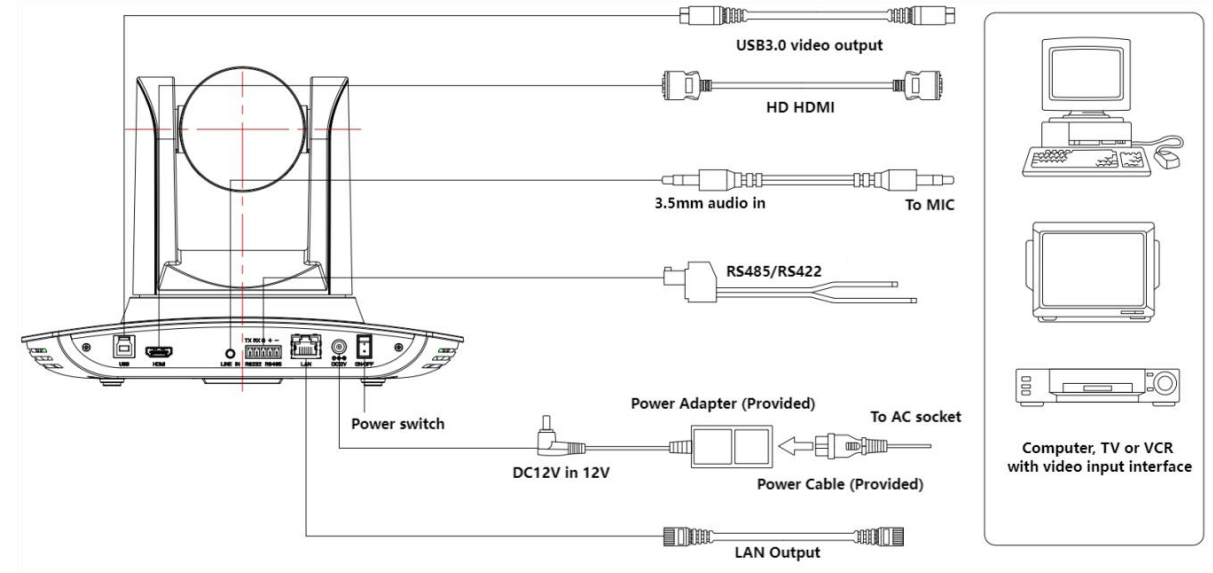

図1.2 配線図

1) 電源を入れた後、カメラはプリセット位置が設定されている場合、自動的にプリセット位置**0** に戻ります。

2) リモコン初期設定は「1」です。

カメラがリモコン操作で動かないの場合はリモコンのカメラ番号ボタンの「1」を押してください。

# 2. 製品概要

2.1 寸法

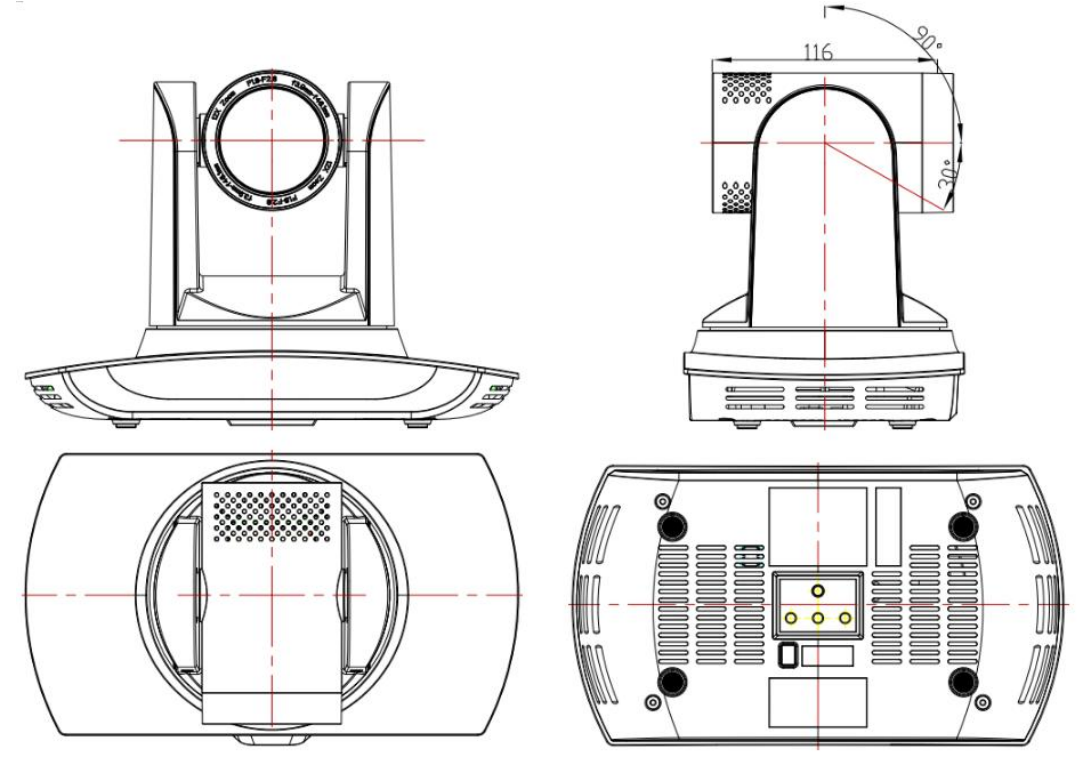

図2.2 製品寸法

2.2 付属品

製品の箱を開封する際には、以下の付属品が含まれているかどうか確認してください。

| 付属品         | 天井ブラケット |
|-------------|---------|
| 電源アダプター     | 壁掛けスタンド |
| リモコン        |         |
| USB3.0 ケーブル |         |
| マニュアル       |         |

### 2.3 主な機能

このカメラは、完璧な機能、優れた性能、豊富なビデオ出力インターフェースを備えています。高度な ISP処理アルゴリズムが特徴で、強い奥行き感と素晴らしい色再現性を持つ鮮やかで高解像度の映像を提 供します。H.264/H.265エンコーディングに対応し、低帯域幅の条件下でも動画がより流暢でクリアに なります。

●1/2.8インチFHD高品質センサーを搭載しており、4KP30の高精細映像で高い臨場感を実現。

- ●20X光学ズームレンズ
- ●15Xデジタルズーム
- ●高精度、迅速、安定したフォーカス

●革新的な2D/3Dのノイズリダクション技術、画像の高い解像度を確保しながら、ノイズをさらに低減。

●対応端子が多く(HDMI、LAN、USB3.0)、PCや様々な機器との連携が可能。

●VISCA、Onvif、PELCO-D、PELCO-Pプロトコルの制御プロトコルをサポート、自動識別が可能。

- ●リモコンでPTZ速度・プリセット速度・カメラのIPを変更可能。
- ●新モーターの高い静音性で、対面のコミュニケーション時と同じように振る舞うことが可能。
- ●制御インターフェイス:RS485
- ●重力センサーがあるので、画面は位置によって上下反転が可能。
- ●複数のプリセット: 255個プリセット(リモコンで10個)を登録可能、プリセットを呼び出し時に、 パン・チルト・ズームが同時に動作可能。
- ●高精度なPTZオートフレーミング、ゾーントラッキングに対応。
- ●低消費電力でスリープ機能:低消費電力でスリープ/ウェイクアップ機能をサポートします。 最低消費電力:400mw。
- ●4KP30、4KP25、1080P60、1080P50、1080P30、1080P25、720P60、720P50、1080P59.94、1 080P29.97、720P59.94をサポート
- ●複数のアプリケーション:オンライン教育、教会・寺のライブ配信、ビデオ会議、イベント、遠隔医療 など。

### 2.4 仕様

| モデル       | 20X                                                                                                    |
|-----------|----------------------------------------------------------------------------------------------------|
| カメラ部分     |                                                                                                    |
| 光学ズーム     | 20X:f=5.1-94.5mm                                                                                                  |
| センサー      | IMX415,1/2.8型センサー                                                                                                 |
| 有効画素数     | 16:9,500万画素                                                                                                    |
| ビデオフォーマット | <b>HDMI:</b><br>4KP30、4KP25、1080P60、1080P50、1080P30、1080P2<br>5、720P60、720P50、1080P59.94、1080P29.97、720P59.<br>94 |

|              | USB3.0:<br>YUY2/NV12:<br>1920×1080/1280×720/1024×576/800×600/800×448/640×360/640×480/480×270/320×<br>180@30fps;<br>MJPG/H264/H265:<br>3840×2160/2560×1440/1920×1080/1600×896/1280×720/1024×576/960×540/800×600/800×<br>448/720×576/720×480/640×480/640×360/480×270/352×288/320×240@30fps;<br>LAN:<br>Main stream:<br>MJPG/H264/H265:<br>3840×2160/1920×1080/1280×720/640×360/640×480@30/25/20/15/10/5fps;<br>Sub-streams:<br>MJPG/H264/H265:<br>1920×1080/1280×720/640×360/640×480/320×240/320×180@30/25/20/15/10/5fps; |
|--------------|----------------------------------------------------------------------------------------------------|
| 視野角          | 3.5° (N) 60° (W)                                                                                                    |
| AV           | 20X:F1.8 – F2.9                                                                                                    |
| デジタルズーム      | 15X                                                                                                    |
| 最低照度         | 0.5 Lux (F1.8, AGC ON)                                                                                                    |
| DNR          | 2D & 3D DNR                                                                                                    |
| ホワイトバランス     | Auto/Manual/One-push/2400K3000K/3500K/4000K/4500K/5000K/5500K/6000K/6500K/7000K                                                                                                    |
| フォーカスモード     | Auto/Manual/One Push Focus                                                                                                    |
| 露光モード        | Auto/Manual/Shutter Priority, Aperture Priority, Brightness Priority                                                                                                    |
| アイリス         | Auto/Manual                                                                                                    |
| 電子シャッター      | Auto/Manual                                                                                                    |
| BLC          | ON/OFF                                                                                                    |
| WDR          | OFF/ Dynamic level adjustment                                                                                                    |
| ビデオ調整        | Brightness, Color, Saturation, Contrast, Sharpness, B/W mode, Gamma curve                                                                                                    |
| SNR          | ≥50dB                                                                                                    |
| 入出力インターフェー   | -ス                                                                                                    |
| インターフェイス     | HDMI、LAN(POE&NDI optional)、USB3.0、A-IN、RS485、DC12V Power Supply、<br>Power Switch                                                                                                    |
| ビデオ出力        | HDMI, LAN,USB3.0                                                                                                    |
| 動画配信         | Dual stream output                                                                                                    |
| ビデオビットレート    | 64Kbps~40960Kbps                                                                                                    |
| 動画圧縮形式       | LAN: H.264、H.265<br>USB 3.0: MJPG、H264、H.265、YUY2、NV12                                                                                                    |
| 音声入力インターフェース | Double track 3.5mm linear input                                                                                                    |
| 音声出力インターフェース | HDMI, USB 3.0, LAN                                                                                                    |
| 音声圧縮形式       | AAC                                                                                                    |
| 音声ビットレート     | 32Kbps, 48Kbps, 64Kbps, 96Kbps, 128Kbps                                                                                                    |
| ネットワーク端子     | 100M Ethernet port (10/100BASE-TX)                                                                                                    |
| 制御インターフェース   | RS485                                                                                                    |

| 制御プロトコル         | VISCA/Pelco-D/Pelco-P, Baud Rate: 115200/38400/9600/4800/2400bps                                                                                                    |
|-----------------|----------------------------------------------------------------------------------------------------|
| 電源インターフェイス      | HEC3800 outlet (DC12V)                                                                                                    |
| 電源              | Input AC110V-AC220V; Output DC12V/2.0A                                                                                                    |
| 入力電圧            | DC12V±10%                                                                                                    |
| 入力電流            | Maximum: 1A                                                                                                    |
| 電力消費量           | Maximum: 12W                                                                                                    |
| ネットワーク<br>プロトコル | TCP/IP, RTSP, RTMP, VISCA OVER IP, IP VISCA, RTMPS, SRT, NDI, ONVIF, GB/T28181;<br>Support Network VISCA control protocol;<br>Support remote upgrade, reboot and reset |
| РТΖ             |                                                                                                    |
| パン/チルト駆動範囲      | ±170°, -90°~+90°                                                                                                    |
| パン速度            | 0.1°/s~100°/s                                                                                                    |
| チルト速度           | 0.1°/s~45°/s                                                                                                    |
| プリセット速度         | Pan: 60°/sec, Tilt: 30°/sec                                                                                                    |
| プリセット精度         | $\pm 0.1^{\circ}$                                                                                                    |
| プリセット個数         | 255 presets (10 presets via remote control)                                                                                                    |
| 一般              |                                                                                                    |
| 保存温度            | -10°C~+70°C                                                                                                    |
| 保存湿度            | 20%~90%                                                                                                    |
| 動作温度            | -10°C~+50°C                                                                                                    |
| 動作湿度            | 20%~80%                                                                                                    |
| 寸法              | 253.5mm×144mm×169mm                                                                                                    |
| 重量              | 1.46KG                                                                                                    |
| 付属品             |                                                                                                    |
| パッケージ           | Power Supply, RS232 Control Cable, IR Remote Control, User Manual                                                                                                    |
| 別売オプション         | Ceiling / wall Mount (Extra Cost)                                                                                                    |

# 3. リモコン

### 3.1 リモコンボタンの説明

カメラが起動した後、赤外線レシーバーを受信し、リモコンのボタンを押すと、リモコン受信表示灯が緑色 に点滅し、ボタンを離すと表示灯の点滅が停止します。 1). 本書では、「ボタンを押す」は長押しではなく、1秒以上の長押しが必要な場合は特に提示いたします。

2). ボタンの組み合わせが必要な場合は、順番に操作してください。例えば、"【\*】+【#】+【F1】"は、最初 に【\*】を押し、次に【#】を押し、最後に【F1】を押すという意味です。

### 1. スタンバイボタン

スタンバイボタンを3秒間長押しすると、カメラは待機状態になります; スタンバイボタンを3秒間長押しすると、カメラはセルフチェックを行い、中央位置に戻ります(プリ

セット0位置が設定されている場合、12秒以内に操作しなくてもプリセット0位置に戻ります)。

### 2. カメラ選定

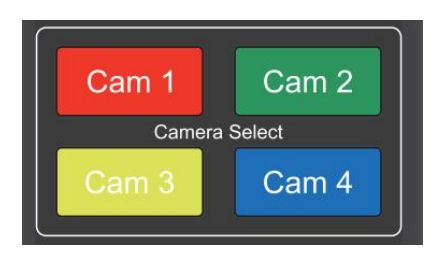

カメラ番号を選択します。

### 3. フォーカス

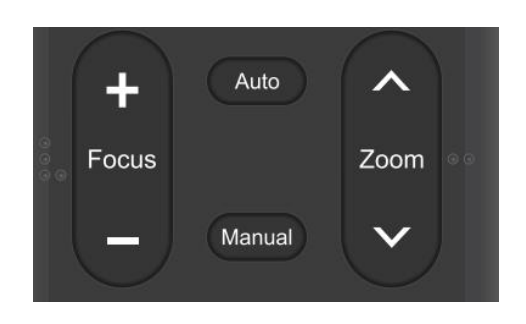

4. ズーム

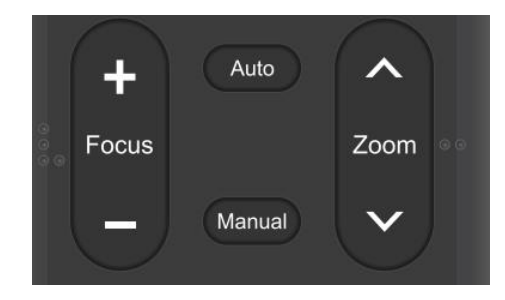

### 5. プリセット位置

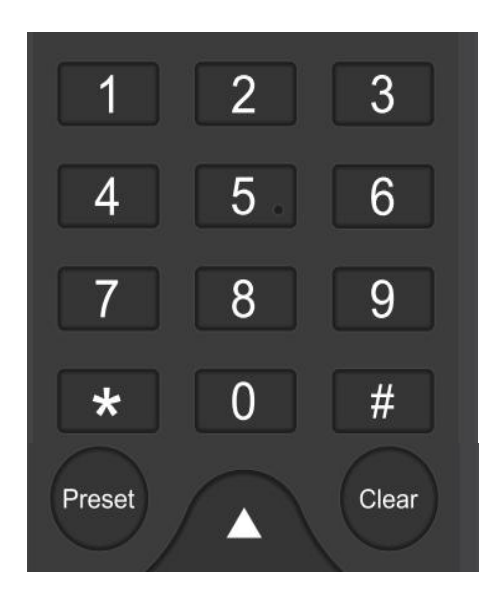

### 6. AI自動追尾

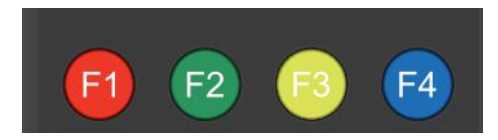

Auto: オートフォーカスモード Manual: マニュアルフォーカスモード Focus + -: ピントを合わせて使われます(マニュア ルフォーカスモード時のみ有効)

ボタンを長押しすると、カメラがズームの動作は継 続し、ボタンを離すとズームがすぐに停止します。

**ZOOM +**: 【ZOOM へ】ボタンを押すと、ズームインします。

**ZOOM -**: 【ZOOM <sup>~</sup>】ボタンを押すとズームアウトします。

ボタンを長押しすると、カメラがズームの動作は継 続し、ボタンを離すとズームがすぐに停止します。

**プリセットを設定する**: 【PRESET】ボタンを押して から、数字キー0~9でプリセット位置を設定しま す。

注)リモコンで10個のプリセットが設定可能で す。

**プリセットを呼び出す**: POSITION 0~9ボタンの中から1つ選んで押します。

プリセットを消す:【CLEAR】ボタンを押し、数字

キー0~9でプリセット位置をクリアします。

注:【#】ボタンを3回連続で押すと、すべてのプ リセットがクリアされます。

F1: AI自動追尾を「Off」にする

- F2: AI自動追尾を「On」にする
- F3: AI自動追尾モードを変更する
- F4: AI自動追尾の対象を変更する

7. パン/チルト コントロール

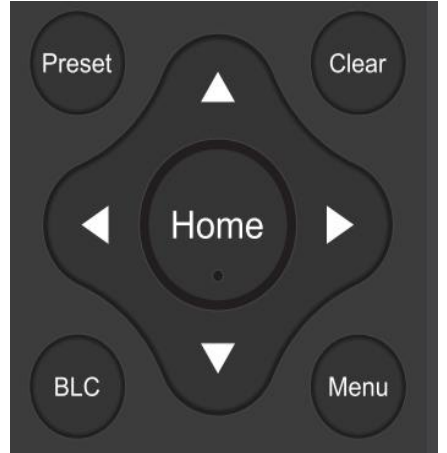

上に動く ▲ 下に動く ▼
 左に動く ▲ 右に動く ▶
 カメラレンズを中央に動く: 【HOME】を押す

上下左右のボタンを長押しすると、カメラはパン/

チルトの動作が終点までゆっくりから速く動け、 ボタンを離すと動きはすぐに停止します。

8. メニューの設定

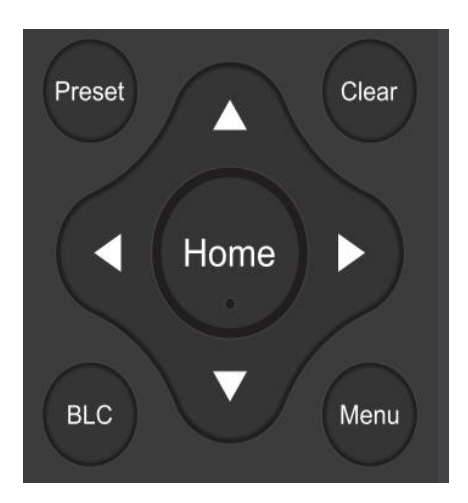

9. カメラ番号の設定

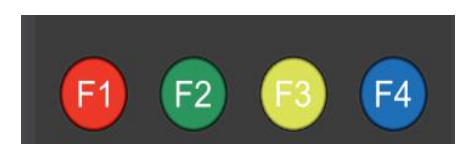

10.P/T/Z /プリセット 速度の 設定

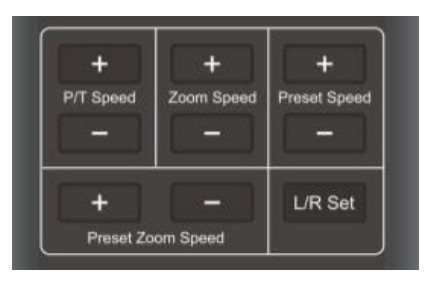

【MENU】: カメラのメニュー 【HOME】: カメラレンズを中央に動く、確認ボ タン、次のメニューに入る 【↑】【↓】: メニューを選択する 【←】【→】: メニューの値を調節する 【BLC】: 逆光を補正する

- 【\*】+【#】+【F1】:カメラをカメラ番号【1】に設定する
  【\*】+【#】+【F2】:カメラをカメラ番号【2】に設定する
  【\*】+【#】+【F3】:カメラをカメラ番号【3】に設定する
  【\*】+【#】+【F4】:カメラをカメラ番号【4】に設定する
- パン/チルト速度+: 【P/T Speed +】ボタンを押す
   パン/チルト速度: 【P/T Speed -】ボタンを押す
   ズーム速度 +: 【Zoom Speed +】ボタンを押す
   プリセット速度 -: 【Zoom Speed +】ボタンを押す
   プリセット速度 -: 【Preset Speed +】ボタンを押す
   プリセットズーム速度 +: 【Preset Zoom Speed +】ボタンを押す
   プリセットズーム速度 -: 【Preset Zoom Speed -】ボタンを押す
   プリセットズーム速度 -: 【Preset Zoom Speed -】ボタンを押す

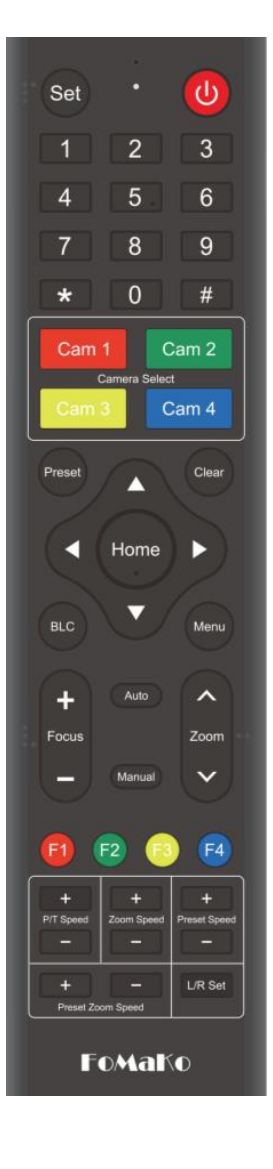

#### 9.'ボタンの組み合わせ

```
    【#】+【#】+【#】: すべてのプリセットを消す

2) 【*】+【#】+【6】: 工場出荷時の初期設定に戻す
3) 【*】+【#】+【3】: メニューを中国語に設定する
4) 【*】+【#】+【4】:メニューを英語に設定
5) 【*】+【#】+【7】: カメラの現在のIPアドレスを表示する
6) 【*】+【#】+【9】: フリップスイッチ
7) 【*】+【#】+Auto: エージング·モードに入る
8) 【#】+【*】+Auto: エージングモードの終了する
9) 【*】+【#】+Manual: デフォルトのユーザー名とパスワードに戻し、DHCPを有効に
する
10) 【#】+【#】+【0】: ビデオフォーマットを1080P60に切り替える
11) 【#】+【#】+【1】: ビデオフォーマットを1080P50に切り替える
12) 【#】+【#】+【2】: ビデオフォーマットを1080I60に切り替える
13) 【#】+【#】+【3】:ビデオフォーマットを1080I50に切り替える
14) 【#】+【#】+【4】: ビデオフォーマットを720P60に切り替える
15) 【#】+【#】+【5】:ビデオフォーマットを720P50に切り替える
16) 【#】+【#】+【6】:ビデオフォーマットを1080P30に切り替える
17) 【#】+【#】+【7】: ビデオフォーマットを1080P25に切り替える
18) 【#】+【#】+【8】:ビデオフォーマットを1080P59に切り替える
19) 【#】+【#】+【9】:ビデオフォーマットを1080I59に切り替える
```

ご注意: 設定したリモコンのアドレスが「CAM1」ではなく、「CAM2」、「CAM3」、「CAM4」から選択された場合は、すべてのパラメータを工場出 荷時のデフォルトに戻すと、対応するカメラのアドレスは「1」に変更されま す。リモコンのカメラ番号ボタンの「CAM1」を押してください。

## 3.2 メニューで行う調整と設定

ご注意:メニューの設定は、変更した後、メニューを閉じてカメラを再起動した後有効になります。

1) メニューの操作のしかた

【MENU】:メメニューの表示/非表示切り替える
 【HOME】:次の操作に移る(ENTER に相当)
 【↑】【↓】:項目の選択
 【←】【→】:選択の確定/操作の実行

2) メニュー

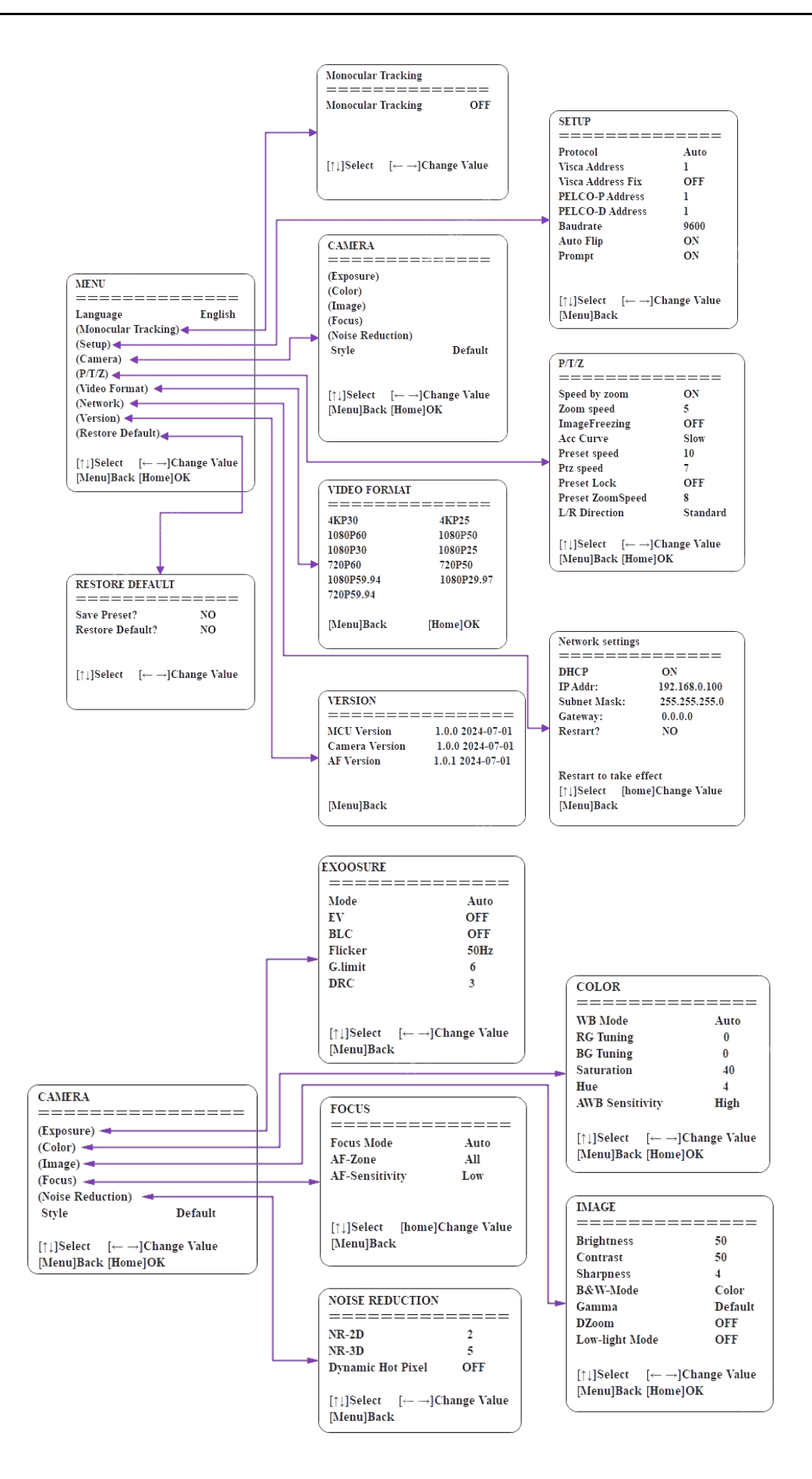

# 4. ネットワーク設定

### 4.1 ネットワーク接続

初めてカメラを起動した後、リモコンの「\*」+「#」+「Manual」を1つずつ押してカメラの最初 の設定を復元されます。

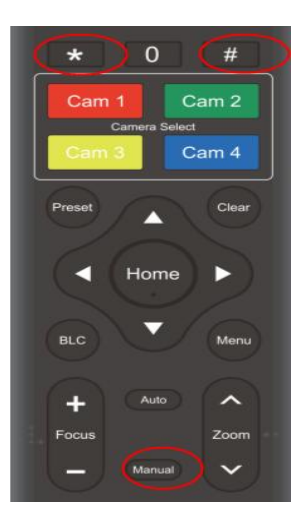

### 複数のカメラをお持ちの場合は、1台ずつ復元してください:

Cam1の電源を入れ、Cam1を復元します。 Cam2の電源を入れ、Cam2を復元します。 Cam3の電源を入れ、Cam3を復元します。

また、以下の手順に従ってカメラをネットワークに設定してください。
①: 電源を入れます
②: カメラのHDMIポート->HDMIケーブル->テレビ/モニター->カメラの映像が映し出されます。
③:カメラのLANポート->LANケーブル->ルーター/スイッチ
④:Meunを開く -> 「Network」メニュー-> 「IP Addr」メニュー ここにルーターから割り当てられたカメラのIPアドレスが表示されます。例のように、このカメ ラのIPは192.168.0.100です。
⑤: DHCP "を "OFF "にし、"whether to reset": YES を設定します。 「Home」ボタンを押してリモコンの設定を確定すると、カメラは再起動します。
(ご注意:DHCP をオフにすると、カメラは現在の IP アドレスを保持します。でないとカメラが再起動

すると、IPアドレスは変更されることになります。)

| Network settings  |               |
|-------------------|---------------|
| DHCP              | ON            |
| →IP Addr:         | 192.168.0.100 |
| Subnet Mask:      | 255.255.255.0 |
| Gateway:          | 192.168.0.1   |
| Whether to reset? | YES           |

## 4.2 Web ブラウザーからアクセスする

Web ブラウザーからアクセスするためには、カメラに IPアドレスが設定してある必要があります。 カメラにアクセスするためには、ユーザー ID とパスワードによる認証が必要です。カメラのユーザー ID と出荷時のパスワードは次のとおりです。

ユーザー名:admin パスワード:admin

### IP アドレスの設定については、

Web ブラウザからカメラにアクセスした後、プレビュー、カメラのパラメータ、ライブストリーミン グなどの設定を変更できます。

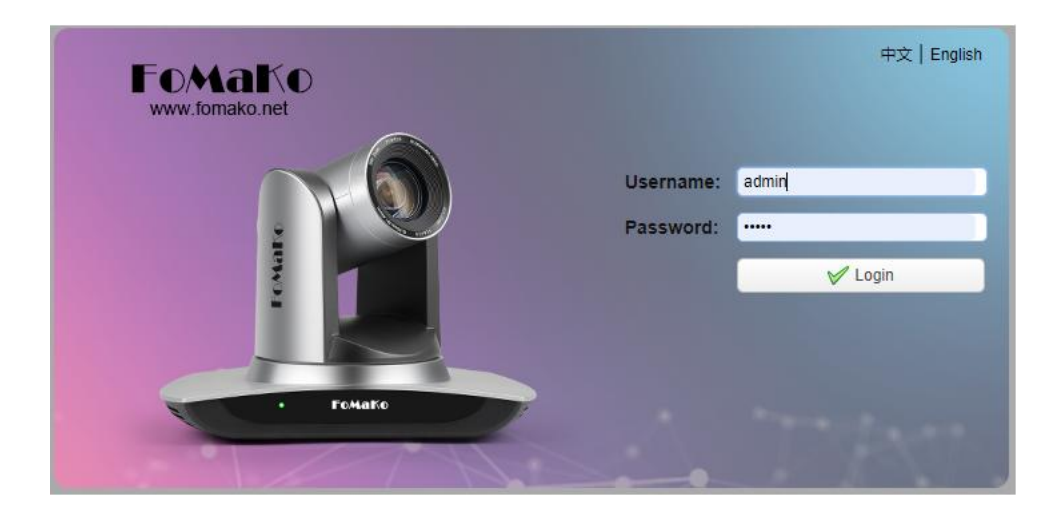

## 4.3 ストリーミング

- 1. ビデオ・エンコーダ
- 1) Configurations -> Video Configure-> Video Encode

| Audio Configure                                                                     | Stream            | Main Stream | Sub Stream |
|-------------------------------------------------------------------------------------|-------------------|-------------|------------|
| Video Encode                                                                        | Compressed Format | H.264       | H.264 V    |
| <ul> <li>Stream Publish</li> <li>RTP Multicast</li> <li>Video Parameters</li> </ul> | Profile           | (HP 💙       | (HP 💙      |
| <ul> <li>Video OSD</li> <li>OSD Font Size</li> </ul>                                | Image Size        | 1920*1080   | 320*180    |
| Video Out                                                                           | Rate Control      | CBR         | CBR        |
| Network Port     Sthemet                                                            | Image Quality     | Best        | Better     |
| O DNS                                                                               | Bit Rate(Kb/s)    | 4096        | 512        |
| <ul> <li>GB28181</li> <li>SRT</li> </ul>                                            | Frame Rate(F/S)   | 60          | 25         |
| System Configure                                                                    | I Frame Interval  | 75          | 75         |
| SystAttr<br>SysTime                                                                 | I Frame Min QP    | 20          | 20         |
| <ul> <li>SysUser</li> <li>Update</li> </ul>                                         |                   | live/av0    | live/av1   |
| <ul> <li>Default</li> <li>Reboot</li> </ul>                                         | Stream Name       |             |            |
|                                                                                     |                   | Save        |            |

ネットワーク環境に合わせてパラメータを設定します。注:ストリーム名 live/av0 (live/XXX)

例:

カメラのIPアドレスは192.168.0.100.対応するRTSP「ストリーム URL」は以下の通りです。 rtsp://192.168.0.100:554/live/av0 (av0 main stream) rtsp://192.168.0.100:554/live/av1 (av1 sub stream)

カメラのIPアドレスは192.168.0.100. 対応するRTMP「ストリーム URL」は以下の通りです。

rtmp://192.168.0.100:1935/live/av0 (av0 main stream) rtmp://192.168.0.100:1935/live/av1 (av1 sub stream)

2) Configurations > Network Configure> SRT

| Configurations                                                                                                    | SRT                                                                                     |
|----------------------------------------------------------------------------------------------------|-----------------------------------------------------------------------------------------|
| Audio Configure  Video Configure  Video Configure  Video Configure  RTP Multicast Video OSD  OSD Font Size Video OSD  Video OSD  Video OSD  Video OsD  Video OsD  Vi | Port SRT 9000<br>Password for stream encryption<br>Crypto key length in bytes 0<br>SAVE |

ネットワーク環境に合わせてパラメータを設定します。 例えばカメラのIPアドレスは 192.168.0.100。対応するSRT「ストリーム URL」は以下の通りです。 srt://192.168.0.100:9000

### 2. プッシュ・ビデオ・ストリーミング

Configurations -> Video Configure-> Stream Publish

| Configurations                  | Stream Publi | sh                                    |      |              |   |
|---------------------------------|--------------|---------------------------------------|------|--------------|---|
| S Local Configure               | Stream       | Main Stream                           |      | Sub Stream   | n |
| Video Configure<br>Video Encode | Enable       |                                       |      |              |   |
| 🖸 Stream Publish                | Protol Type  | RTMP                                  | ~    | RTMP         | ~ |
| 🖸 Video Parameters              |              |                                       |      | 6            |   |
| 🔯 Video OSD                     | Host Address | 192.168.5.11                          | 1    | 192.168.5.11 | 0 |
| OSD Font Size                   |              |                                       |      | -            |   |
| 🖸 Video Out                     | Host Port    | 1935                                  | )    | 1935         | ] |
| A Strain NetWork Configure      |              |                                       | -    | -            |   |
| Network Port                    |              | live/av0                              | ~    | live/av1     | ~ |
| CO Ethernet                     | Stream Name  |                                       |      |              |   |
| 🙆 DNS                           |              |                                       | ~    |              | V |
| GB28181                         |              |                                       |      | 3            |   |
| a 🚰 System Configure            |              | · · · · · · · · · · · · · · · · · · · |      | G            |   |
| 🖸 SystAttr                      | User Name    | L                                     |      | 0            |   |
| 🙆 SysTime                       | Decouverd    |                                       |      | <u></u>      |   |
| 🙆 SysUser                       | Password     | L                                     |      | <u></u>      |   |
| 🖸 Update                        |              |                                       | Savo |              |   |
| 😆 Default                       |              |                                       | oave |              |   |
| 🙆 Reboot                        |              |                                       |      |              |   |

RTMPストリームをパブリックネットワークにプッシュするには、ストリーム·カメラのIPがパブリック ネットワーク上になければなりません。

Host address: ドメイン名またはIPアドレス Host port: サーバーのデフォルトポート番号 Stream name: live/test (live/ XXX) Username and password: サーバーが設定したユーザー名とパスワードを入力する、または空白にする。 Access url : rtmp://host domain name: host port/live/ xxx Or (rtmp: //host IP address: host port/live/xxx)

### 3. NDIの設定(NDIカメラのみ)

Configurations -> Video Configure-> NDI

| NDI Enable |                  |
|------------|------------------|
| NDI Name   | NDI-E477D4A1CBFF |
| NDI Group  | public           |

「NDI Enable」をクリックし、NDI機能を有効にするためにカメラが再起動することになります。 **4.4 ファームアップ** 

1) カメラのIPアドレスでWeb ブラウザーにアクセスします。カメラのページはプレビュー画面 で、PTZ制御、プリセットポジション設定などが可能です。

2) 実行の手順:「Configurations」 > 「System Configure」 > 「Update」

| Configurations                                               | Release Upgra  | de                |    |
|--------------------------------------------------------------|----------------|-------------------|----|
| Cocal Configure                                              | MCU Version    | V2.2.5 2016-10-25 |    |
| <ul> <li>Video Configure</li> <li>Video Encode</li> </ul>    | Camera Version | V2.2.6 2016-10-20 |    |
| <ul> <li>Stream Publish</li> <li>Video Parameters</li> </ul> | AF Version     | V2.4.3 2016-10-20 |    |
| <ul> <li>Video OSD</li> <li>OSD Font Size</li> </ul>         | Update File    |                   | 浏览 |
| <ul> <li>Video Out</li> <li>NetWork Configure</li> </ul>     |                | Vpgrade           |    |
| Network Port     Ethernet                                    |                |                   |    |
| 0 DNS                                                        |                |                   |    |
| GB28181     System Configure                                 |                |                   |    |
| SystAttr                                                     |                |                   |    |
| O SysTime                                                    |                |                   |    |
| O Undate                                                     |                |                   |    |
| Default                                                      |                |                   |    |
| Reboot                                                       |                |                   |    |

3) 「browse」をクリックして「.mrg」のようなアップデートファイルを選択し、「Update」をクリックすると、数分後でファームアップが完了します。

4) ファームアップが完了すると、カメラが自動的に再起動します。「successful upgrade」というメッセージが出でいます。

5) 再びカメラにWebブラウザからアクセスして、新しいファームウェアのバージョンを確認します。 6) 最後に、「Restore factory defaults 」をクリックし、カメラのパラメーターを工場出荷時設定へ戻しま

す。

(ユーザー名: admin、パスワード: admin)

### 4.5 AI 自動追尾機能

|         |         |         |         | PTZ<br>PTZ<br>PTZ<br>PTZ<br>PCcus Mode Auto<br>Pccus Mode Auto<br>Preset 0 2 2 1<br>Preset 0 0 2 1<br>Preset 0 0 0 0ff<br>Mode<br>Mode<br>Presenter 0 Zane                    |
|---------|---------|---------|---------|----------------------------------------------------------------------------------------------------|
|         |         | 1.1     |         | Click Track. On Cline Off<br>body Position O Close @ Half O Full<br>Advanced Settings                                                                                         |
| Region1 | Region2 | Region3 | Region4 | Tracking Tips         On         Off           Human frame         ® On         Off           Auto Zoom         ® On         Off           Auto Titi         ® On         Off |
|         |         |         | Audio 🍕 | - Stream 📀 Full 🔟                                                                                                    |

Preset Prompt:電源を入れると、テレビ画面の左上に設定、削除、プリセット位置の呼び出しなどの情報 が表示されます。

1.リアルタイム 追尾モード

Tracking: AI自動追尾機能をON/OFFにする

Mode: エリア追尾/リアルタイム追尾モードを切り替える

Click Track: ONにすると、画面中の人をクリックして追尾対象を切り替えます。

Body position: 追尾対象の頭部の位置をフレーム内に示します。リアルタイム追尾モードで利用可能です。 Tracking Tips: ONにすると、追尾対象の切り替え、追尾モード、追尾の有効化/無効化などの追尾情報がモ ニターの左上に表示されます。

Human frame: ONにすると、フレーム内の追尾対象の周囲にバウンディングボックスが表示されます。 Auto zoom: ONにすると、レンズのズームが制限されます。

Auto Tilt: ONにすると、パン・チルトユニットの垂直方向の動きが制限されます。

Lost reaction: 追尾対象が失われた際のカメラの動作を決定します。

| Tips                                                                                | ×                                                                                                    |
|-------------------------------------------------------------------------------------|----------------------------------------------------------------------------------------------------|
| Turn off autoscali<br>will not change, d<br>position based on<br>selected tracking. | ng or autotilt and zoom/vertical<br>etermining the zoom size and tilt<br>the starting position of the |
| 0.44                                                                                | Confirm                                                                                               |

### 2.エリア 追尾モード

①エリア追尾モードをONにしてエリア追尾を実行します。

②エリア追尾の範囲を設定するには(エリア1を例に)、フレームを調整してエリア1を選択し、SETを押 して設定を完了します。他のトラッキングエリアについても同じ手順を繰り返します。

③最大4つの異なるトラッキング・エリアを設定でき、最低2つのエリアが必要です。エリアトラッキングの設定は、Webブラザーからのみ行うことができます。

④プリセットエリア番号をクリックすると、あらかじめ設定されたトラッキングエリアをプレビューできるようになります。

## \land Caution

追跡が有効になっている場合、パン・チルトは操作できなくなります。エリア追跡の各プリセットビューは、プリセット設定時に左から右に連続している必要があり、重なる部分が必要です。

1.Each preset preview image must be continuous from left to right and overlap when setting the tracking regions.

2.You need to tick next to the region number to save the setting location when you setting the region.

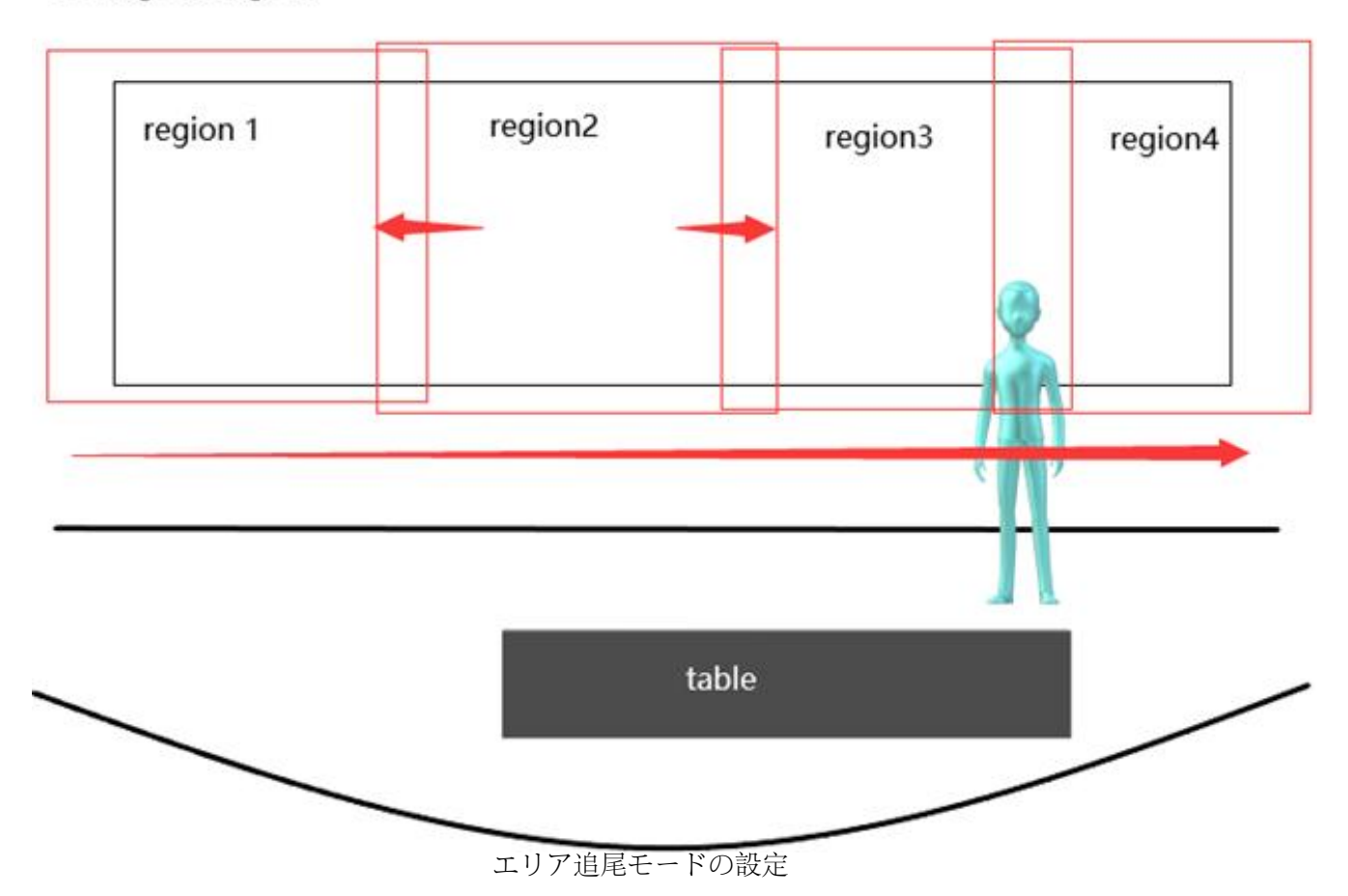

# 5.シリアルポート通信と制御

カメラはRS232/RS485/RS422端子で制御できます。RS232シリアル·パラメータは以下の通りです。 Baud rate: 2400/4800/9600/115200 bits / sec; Start bit: 1; data bits: 8; Stop bit: 1; Parity: None.

電源を入れた後、カメラはまず左に動き、次に中央の位置に戻して、ズームレンズが遠い位置から近い位置に 戻るとセルフテストが終了します。カメラがプリセットポジション「0」を保存していた場合、初期化後はプ リセット「0」の位置に動くことになります。セルフテストが終わった後、シリアルコマンドでカメラを制御 できます。

# 5.1 VISCAプロトコル・リターン・コマンド

Ack/Completion Message

| The completion message |                       |                                              |  |
|------------------------|-----------------------|----------------------------------------------|--|
|                        | <b>Command Packet</b> | Note                                         |  |
| ACK                    | z0 41 FF              | Returned when the command is accepted.       |  |
| Completion             | z0 51 FF              | Returned when the command has been executed. |  |

z = camera address + 8

| Error Messages            |                |                                                                                                    |
|---------------------------|----------------|----------------------------------------------------------------------------------------------------|
|                           | Command Packet | Note                                                                                                    |
| Syntax Error              | z0 60 02 FF    | Returned when the command format is different or when a command with illegal command parameters is accepted                                                              |
| Command Not<br>Executable | z0 61 41 FF    | Returned when a command cannot be executed due to<br>current conditions. For example, when commands<br>controlling the focus manually are received during auto<br>focus. |

## 5.2 VISCAプロトコル制御コマンド

| Command                    | Function        | Command Packet                                                                                                    | Note                                        |
|----------------------------|-----------------|----------------------------------------------------------------------------------------------------|---------------------------------------------|
| AddressSet                 | Broadcast       | 88 30 0p FF                                                                                                    | p: Address setting                          |
| IF_Clear                   | Broadcast       | 88 01 00 01 FF                                                                                                    | I/F Clear                                   |
| CAM Dame                   | On              | 8x 01 04 00 02 FF                                                                                                    | Demon ON/OFF                                |
| CAM_Power                  | Off             | 8x 01 04 00 03 FF                                                                                                    | Power ON/OFF                                |
|                            | Stop            | 8x 01 04 07 00 FF                                                                                                    |                                             |
|                            | Tele(Standard)  | 8x 01 04 07 02 FF                                                                                                    |                                             |
|                            | Wide(Standard)  | 8x 01 04 07 03 FF                                                                                                    |                                             |
| CAM_Zoom                   | Tele(Variable)  | 8x 01 04 07 2p FF                                                                                                    | $\rho(1) = \Gamma(1)$                       |
|                            | Wide(Variable)  | 8x 01 04 07 3p FF                                                                                                    | p = 0(low) - F(high)                        |
|                            | Direct          | Command Packet $88 30 0p FF$ $88 01 00 01 FF$ $88 01 00 01 FF$ $8x 01 04 00 02 FF$ $8x 01 04 00 03 FF$ $8x 01 04 07 00 FF$ $1)$ $8x 01 04 07 02 FF$ $2)$ $8x 01 04 07 03 FF$ $2)$ $8x 01 04 07 2p FF$ $10$ $8x 01 04 07 3p FF$ $8x 01 04 07 3p FF$ $8x 01 04 08 00 FF$ $8x 01 04 08 02 FF$ $10$ $8x 01 04 08 03 FF$ $10$ $8x 01 04 08 3p FF$ $8x 01 04 08 3p FF$ $8x 01 04 38 02 FF$ $8x 01 04 38 02 FF$ $8x 01 04 38 02 FF$ $8x 01 04 38 03 FF$ $8x 01 04 38 04 FF$ $8x 01 04 47 0p 0q 0r 0s$ $8x 01 04 48 0p 0q 0r 0s$ $8x 01 04 48 0p 0q 0r 0s$ $8x 01 04 38 04 FF$ $8x 01 04 48 01 04 07 0s$ $8x 01 04 48 01 04 07 0s$ $8x 01 04 48 01 04 07 0s$ $8x 01 04 48 01 04 07 0s$ $8x 01 04 38 04 FF$ $8x 01 04 48 01 04 07 0s$ $8x 01 04 48 01 04 07 0s$ $8x 01 04 48 01 04 07 0s$ $8x 01 04 48 01 04 07 0s$ $8x 01 04 48 01 04 07 0s$ $8x 01 04 48 01 04 07 0s$ $8x 01 04 48 01 04 07 0s$ $8x 01 04 48 01 04 07 0s$ $8x 01 04 48 01 04 07 0s$ $8x 01 04 58 01 FF$ | pqrs: Zoom Position                         |
|                            | Stop            | 8x 01 04 08 00 FF                                                                                                    |                                             |
|                            | Far(Standard)   | 8x 01 04 08 02 FF                                                                                                    |                                             |
|                            | Near(Standard)  | 8x 01 04 08 03 FF                                                                                                    |                                             |
|                            | Far(Variable)   | 8x 01 04 08 2p FF                                                                                                    | $\rho(1) = \Gamma(1, 1)$                    |
| CAM Focus                  | Near (Variable) | 8x 01 04 08 3p FF                                                                                                    | p = 0(10w) - F(nign)                        |
|                            | Direct          | 8x 01 04 48 0p 0q 0r 0s FF                                                                                                    | pqrs: Focus Position                        |
|                            | Auto Focus      | 8x 01 04 38 02 FF                                                                                                    |                                             |
|                            | Manual Focus    | 8x 01 04 38 03 FF                                                                                                    |                                             |
| CAM _Focus CAM _Zoom Focus | One Push mode   | 8x 01 04 38 04 FF                                                                                                    |                                             |
| CAM _Zoom Focus            | Direct          | 8x 01 04 47 0p 0q 0r 0s<br>0t 0u 0v 0w FF                                                                                                    | pqrs: Zoom Position<br>tuvw: Focus Position |
|                            | High            | 8x 01 04 58 01 FF                                                                                                    |                                             |

| CAM AFSensitivity  | Normal           | 8x 01 04 58 02 FF          | Focus sensitivity Setting                               |
|--------------------|------------------|----------------------------|---------------------------------------------------------|
|                    | Low              | 8x 01 04 58 03 FF          |                                                         |
|                    | Front            | 8x 01 04 AA 00 FF          |                                                         |
|                    | Beting           | 8x 01 04 AA 01 FF          |                                                         |
| CAM_AFZone         | Meeting          | 8x 01 04 AA 02 FF          | Focus Region Setting                                    |
|                    | Education        | 8x 01 04 AA 03 FF          |                                                         |
|                    | Moving           | 8x 01 04 AA 04 FF          |                                                         |
|                    | Middle           | 8x 01 04 AA 05 FF          |                                                         |
|                    | One Push mode    | 8x 01 04 35 03 FF          |                                                         |
| CAM_WB             | One Push Trigger | 8x 01 04 10 05 FF          | One Push WB Trigger(Enabled during One<br>Push WB mode) |
|                    | CAM_WB Mode      | 8x 01 04 35 pq FF          | pq = 00-0B WBMode                                       |
|                    | Low              | 8x 01 04 A9 00 FF          |                                                         |
| CAM_AWBSensitivity | Normal           | 8x 01 04 A9 01 FF          | WB Sensitivity Setting                                  |
|                    | High             | 8x 01 04 A9 02 FF          |                                                         |
|                    | Reset            | 8x 01 04 03 00 FF          |                                                         |
|                    | Up               | 8x 01 04 03 02 FF          | Manual Control of R Gain                                |
| CAM_RGain          | Down             | 8x 01 04 03 03 FF          |                                                         |
|                    | Direct           | 8x 01 04 43 00 00 0p 0q FF | pg: R Gain                                              |
| CAM Bgain          | Reset            | 8x 01 04 04 00 FF          | Manual Control of B Gain                                |
| Command            | Function         | Command Packet             | Note                                                    |
|                    | Up               | 8x 01 04 04 02 FF          |                                                         |
|                    | Down             | 8x 01 04 04 03 FF          |                                                         |
|                    | Direct           | 8x 01 04 44 00 00 0p 0a FF | ng: B Gain                                              |
| CAM AE             | Full Auto        | 8x 01 04 39 00 FF          | Automatic Exposure mode                                 |
|                    | Manual           | 901.04.20.02 EE            | Manual Control mode                                     |
|                    | Shutton mionity  | 8x 01 04 39 03 FF          | Shutter Dright: Automatic Expansion mode                |
|                    |                  | 8X 01 04 39 0A FF          | Shutter Priority Automatic Exposure mode                |
|                    |                  | 8X 01 04 39 0B FF          | Dricht worde                                            |
| CAM Shutter        | Dright           | 8x 01 04 39 0D FF          |                                                         |
|                    | Keset            | 8X 01 04 0A 00 FF          |                                                         |
|                    | Up<br>Doum       | 8X 01 04 0A 02 FF          |                                                         |
|                    | Down             | 8x 01 04 0A 05 FF          |                                                         |
| CAM Ini-           | Direct           | 8x 01 04 4A 00 00 0p 0q FF |                                                         |
|                    | Kesei            | 8x 01 04 0B 00 FF          |                                                         |
|                    | Up<br>D          | 8X 01 04 0B 02 FF          |                                                         |
|                    | Down             | 8X 01 04 0B 03 FF          |                                                         |
| CAM C : L : :      | Direct           | 8x 01 04 4B 00 00 0p 0q FF |                                                         |
| CAM_Gain Limit     | Kesei            | 8X 01 04 0C 00 FF          |                                                         |
|                    | Up<br>D          | 8X 01 04 0C 02 FF          |                                                         |
|                    | Down             | 8X 01 04 0C 03 FF          |                                                         |
|                    | Gain Limit       | 8x 01 04 2C 0p FF          | p: Gain Positon                                         |
| CAM_Bright         | Reset            | 8x 01 04 0D 00 FF          | Bright Setting                                          |
|                    | Up               | 8x 01 04 0D 02 FF          |                                                         |
|                    | Down             | 8x 01 04 0D 03 FF          |                                                         |
|                    | Direct           | 8x 01 04 4D 00 00 0p 0q FF | pq: Bright Positon                                      |
| CAM_ExpComp        | On               | 8x 01 04 3E 02 FF          | Exposure Compensation ON/OFF                            |
|                    | Off              | 8x 01 04 3E 03 FF          |                                                         |
|                    | Reset            | 8x 01 04 0E 00 FF          | Exposure Compensation Amount Setting                    |
|                    | Up               | 8x 01 04 0E 02 FF          |                                                         |
|                    | Down             | 8x 01 04 0E 03 FF          |                                                         |
|                    | Direct           | 8x 01 04 4E 00 00 0p 0q FF | pq: ExpComp Position                                    |

▶●▲●▼● – ライブ配信をより簡便に!

| CAM_Back Light      | On                 | 8x 01 04 33 02 FF          | Back Light Compensation                                                                                                    |
|---------------------|--------------------|----------------------------|----------------------------------------------------------------------------------------------------|
|                     | Off                | 8x 01 04 33 03 FF          |                                                                                                    |
| CAM_WDRStrength     | Reset              | 8x 01 04 21 00 FF          | WDR Level Setting                                                                                                    |
|                     | Up                 | 8x 01 04 21 02 FF          |                                                                                                    |
|                     | Down               | 8x 01 04 21 03 FF          |                                                                                                    |
|                     | Direct             | 8x 01 04 51 00 00 00 0p FF | p: WDR Level Positon                                                                                                    |
| CAM_NR              | 2D                 | 8x 01 04 53 0p FF          | P=0-7 0:OFF                                                                                                    |
|                     | 3D                 | 8x 01 04 54 0p FF          | P=0-8 0:OFF                                                                                                    |
| CAM_Gamma           |                    | 8x 01 04 5B 0p FF          |                                                                                                    |
| CAM_Low-Light Mode  | ON                 | 8x 01 04 2D 01 FF          | Low-Light Mode Setting                                                                                                    |
|                     | OFF                | 8x 01 04 2D 00 FF          |                                                                                                    |
| CAM_Flicker         | OFF                | 8x 01 04 23 00 FF          | OFF                                                                                                    |
|                     | 50HZ               | 8x 01 04 23 01 FF          | 50HZ                                                                                                    |
|                     | 60HZ               | 8x 01 04 23 02 FF          | 60HZ                                                                                                    |
| CAM_Aperture        | Reset              | 8x 01 04 02 00 FF          | Aperture Control                                                                                                    |
|                     | Up                 | 8x 01 04 02 02 FF          |                                                                                                    |
|                     | Down               | 8x 01 04 02 03 FF          |                                                                                                    |
|                     | Direct             | 8x 01 04 42 00 00 0p 0q FF | pq: Aperture Gain                                                                                                    |
| Command             | Function           | Command Packet             | Note                                                                                                    |
| CAM_PictureEffect   | B&W-Mode           | 8x 01 04 63 04 FF          | PictureEffect Setting                                                                                                    |
|                     | OFF                | 8x 01 04 63 00 FF          |                                                                                                    |
| CAM Memory          | Reset              | 8x 01 04 3F 00 pq FF       | pq: Memory Number(=0 to 254) Corresponds<br>to 0 to 9 on the Remote Commander                                                  |
|                     | Set                | 8x 01 04 3F 01 pq FF       |                                                                                                    |
|                     | Recall             | 8x 01 04 3F 02 pq FF       |                                                                                                    |
| CAM_LR_Reverse      | On                 | 8x 01 04 61 02 FF          | Image Flip Horizontal ON/OFF                                                                                                   |
|                     | Off                | 8x 01 04 61 03 FF          |                                                                                                    |
| CAM_PictureFlip     | On                 | 8x 01 04 66 02 FF          | Image Flip Vertical ON/OFF                                                                                                    |
|                     | Off                | 8x 01 04 66 03 FF          |                                                                                                    |
| CAM_ColorSaturation | Direct             | 8x 01 04 49 00 00 00 0p FF | P=0-E<br>0:60% 1:70% 2:80% 3:90%<br>4:100%<br>5:110% 6:120% 7:130% 8:140%<br>9:150% 10:160% 11:160% 12:180%<br>13:190% 14:200% |
| CAM IDWrite         |                    | 8x 01 04 22 0p 0g 0r 0s FF | pgrs: Camera ID (=0000 to FFFF)                                                                                                |
| Preset Lock         | ON                 | 8x 01 03 02 FF             | Preset Lock ON/OFF                                                                                                    |
|                     | OFF                | 8x 01 03 03 FF             |                                                                                                    |
| Pan Tilt Speed      | Set Pan Tilt Speed | 8x 01 02 0p FF             | P:1-10                                                                                                    |
| 1                   | ON                 | 8x 01 04 06 06 02 FF       | Turn on the menu screen                                                                                                    |
| SYS_Menu            |                    |                            |                                                                                                    |
|                     | OFF                | 8x 01 04 06 06 03 FF       | Turn off the menu screen                                                                                                    |
| IR_Receive          | ON                 | 8x 01 06 08 02 FF          | IR(remote commander)receive On/Off                                                                                             |
|                     | OFF                | 8x 01 06 08 03 FF          |                                                                                                    |
| IR_ReceiveReturn    | On                 | 8x 01 7D 01 03 00 00 FF    | IR(remote commander)receive message via the<br>VISCA communication ON/OFF                                                      |
|                     | Off                | 8x 01 7D 01 13 00 00 FF    |                                                                                                    |
| CAM_SettingReset    | Reset              | 8x 01 04 A0 10 FF          | Reset Factory Setting                                                                                                    |
| CAM_Brightness      | Direct             | 8x 01 04 A1 00 00 0p 0q FF | pq: Brightness Position                                                                                                    |
| CAM_Contrast        | Direct             | 8x 01 04 A2 00 00 0p 0q FF | pq: Contrast Position                                                                                                    |
| CAM_Flip            | OFF                | 8x 01 04 A4 00 FF          | Single Command For Video Flip                                                                                                  |

▶●▲●▼● - ライブ配信をより簡便に!

www.fomako.net

|                   | Flip-H           | 8x 01 04 A4 01 FF          |                                                                          |
|-------------------|------------------|----------------------------|--------------------------------------------------------------------------|
|                   | Flip-V           | 8x 01 04 A4 02 FF          |                                                                          |
|                   | Flip-HV          | 8x 01 04 A4 03 FF          |                                                                          |
|                   |                  |                            | P: Video format                                                          |
|                   |                  |                            | 0:1080P60;                                                               |
|                   |                  |                            | 1:1080P50;                                                               |
|                   |                  |                            | 4:720P60;                                                                |
|                   |                  |                            | 5:720P50;                                                                |
|                   | Set camera video |                            | 6:1080P30;                                                               |
| CAM_VideoSystem   | system           | 8x 01 06 35 00 0p FF       | 7:1080P25;                                                               |
|                   |                  |                            | A:1080P59.94;                                                            |
|                   |                  |                            | C:720P59.94;                                                             |
|                   |                  |                            | D:1080P29.97;                                                            |
| Pan_tiltDrive     | Up               | 8x 01 06 01 VV WW 03 01 FF | VV: Pan speed 0x01 (low speed) to 0x18 (high                             |
|                   |                  |                            | speed)                                                                   |
|                   |                  |                            | WW: Tilt speed 0x01 (low speed) to 0x14                                  |
|                   |                  |                            | (high speed)                                                             |
|                   |                  |                            | YYYY: Pan Position ZZZZ: Tilt Position                                   |
|                   | Down             | 8x 01 06 01 VV WW 03 02 FF |                                                                          |
|                   | Left             | 8x 01 06 01 VV WW 01 03 FF |                                                                          |
|                   | Right            | 8x 01 06 01 VV WW 02 03 FF |                                                                          |
|                   | Upleft           | 8x 01 06 01 VV WW 01 01 FF |                                                                          |
|                   | Upright          | 8x 01 06 01 VV WW 02 01 FF |                                                                          |
|                   | DownLeft         | 8x 01 06 01 VV WW 01 02 FF |                                                                          |
|                   | DownRight        | 8x 01 06 01 VV WW 02 02 FF |                                                                          |
|                   | Stop             | 8x 01 06 01 VV WW 03 03 FF |                                                                          |
|                   | AbsolutePosition | 8x 01 06 02 VV WW          |                                                                          |
|                   |                  | 0Y 0Y 0Y 0Y 0Z 0Z 0Z 0Z FF |                                                                          |
|                   | RelativePosition | 8x 01 06 03 VV WW          |                                                                          |
|                   |                  | 0Y 0Y 0Y 0Y 0Z 0Z 0Z 0Z FF |                                                                          |
|                   | Home             | 8x 01 06 04 FF             |                                                                          |
|                   | Reset            | 8x 01 06 05 FF             |                                                                          |
| Pan_tiltI imitSet | Set              | 8x 01 06 07 00 0W          | W:1 UpRight 0:DownLeft YYYY: Pan Limit<br>Position(TBD) ZZZZ: Tilt Limit |
|                   |                  |                            | Position (TBD)                                                           |
|                   | Clear            | 8x 01 06 07 01 0W          |                                                                          |
|                   |                  | 07 0F 0F 0F 07 0F 0F 0F FF |                                                                          |

# 5.3 VISCA プロトコル照会コマンド

| Command              | Command Packet               | Return Packet        | Note                 |
|----------------------|------------------------------|----------------------|----------------------|
| CAM Derror In a      | 8 00 04 00 FE                | y0 50 02 FF          | On                   |
| CAM_Powerinq         | 8X 09 04 00 FF               | y0 50 03 FF          | Off(Standby)         |
| CAM_ZoomPosInq       | 8x 09 04 47 FF               | y0 50 0p 0q 0r 0s FF | pqrs: Zoom Position  |
|                      |                              | y0 50 02 FF          | Auto Focus           |
| CAM_FocusAFModeInq   | 8x 09 04 38 FF               | y0 50 03 FF          | Manual Focus         |
|                      |                              | y0 50 04 FF          | One Push mode        |
| CAM_FocusPosInq      | 8x 09 04 48 FF               | y0 50 0p 0q 0r 0s FF | pqrs: Focus Position |
|                      |                              | y0 50 01 FF          | High                 |
| CAM_AFSensitivityInq | 8x 09 04 58 FF               | y0 50 02 FF          | Normal               |
|                      |                              | y0 50 03 FF          | Low                  |
|                      |                              | y0 50 00 FF          | Front                |
| CAM AFZeneIng        | 8 <sub>22</sub> 00 04 A A EE | y0 50 01 FF          | Beting               |
| CAM_AFZoneniq        | 8X 09 04 AA FF               | y0 50 02 FF          | Meeting              |
|                      |                              | y0 50 03 FF          | Education            |
|                      |                              | y0 50 04 FF          | Moving               |
|                      |                              | y0 50 05 FF          | Middle               |
|                      |                              | y0 50 00 FF          | Auto                 |
| CAM WBModeIng        | 8x 09 04 35 FF               | y0 50 01 FF          | 3000K                |
|                      |                              | y0 50 02 FF          | 4000K                |

| CAM_ColorSaturationInq<br>CAM_IDInq<br>IR_ReceiveInq<br>IR_ReceiveReturn | 8x 09 04 49 FF<br>8x 09 04 22 FF<br>8x 09 06 08 FF | y0 50 00 00 00 0p FF<br>y0 50 0p FF<br>y0 50 02 FF<br>y0 50 03 FF<br>y0 07 7D 01 04 00 FF<br>y0 07 7D 01 04 07 FF<br>y0 07 7D 01 04 38 FF<br>y0 07 7D 01 04 33 FF<br>y0 07 7D 01 04 3F FF | p: Color Gain setting 0h (60%) to Eh (130%)         p: Gamma ID         On         Off         Power ON/OFF         Zoom tele/wide         AF ON/OFF         Camera _Backlight         Camera _Memery |
|--------------------------------------------------------------------------|----------------------------------------------------|----------------------------------------------------------------------------------------------------|----------------------------------------------------------------------------------------------------|
| CAM_ColorSaturationInq<br>CAM_IDInq<br>IR_ReceiveInq<br>IR_ReceiveReturn | 8x 09 04 49 FF<br>8x 09 04 22 FF<br>8x 09 06 08 FF | y0 50 00 00 00 0p FF<br>y0 50 0p FF<br>y0 50 02 FF<br>y0 50 03 FF<br>y0 07 7D 01 04 00 FF<br>y0 07 7D 01 04 07 FF<br>y0 07 7D 01 04 38 FF<br>y0 07 7D 01 04 33 FF<br>y0 07 7D 01 04 35 FF | p: Color Gain setting 0h (60%) to Eh (130%)         p: Gamma ID         On         Off         Power ON/OFF         Zoom tele/wide         AF ON/OFF         Camera_Backlight         Camera_Memery   |
| CAM_ColorSaturationInq<br>CAM_IDInq<br>IR_ReceiveInq<br>IR_ReceiveReturn | 8x 09 04 49 FF<br>8x 09 04 22 FF<br>8x 09 06 08 FF | y0 50 00 00 00 0p FF<br>y0 50 0p FF<br>y0 50 02 FF<br>y0 50 03 FF<br>y0 07 7D 01 04 00 FF<br>y0 07 7D 01 04 07 FF<br>y0 07 7D 01 04 38 FF<br>y0 07 7D 01 04 33 FF                         | Diff         p: Color Gain setting 0h (60%) to Eh (130%)         p: Gamma ID         On         Off         Power ON/OFF         Zoom tele/wide         AF ON/OFF         Camera _Backlight           |
| CAM_ColorSaturationInq<br>CAM_IDInq<br>IR_ReceiveInq<br>IR_ReceiveReturn | 8x 09 04 49 FF<br>8x 09 04 22 FF<br>8x 09 06 08 FF | y0 50 00 00 00 0p FF<br>y0 50 0p FF<br>y0 50 02 FF<br>y0 50 03 FF<br>y0 07 7D 01 04 00 FF<br>y0 07 7D 01 04 07 FF<br>y0 07 7D 01 04 38 FF                                                 | Diff         p: Color Gain setting 0h (60%) to Eh (130%)         p: Gamma ID         On         Off         Power ON/OFF         Zoom tele/wide         AF ON/OFF                                     |
| CAM_ColorSaturationInq<br>CAM_IDInq<br>IR_ReceiveInq<br>IR_ReceiveReturn | 8x 09 04 49 FF<br>8x 09 04 22 FF<br>8x 09 06 08 FF | y0 50 00 00 00 0p FF<br>y0 50 0p FF<br>y0 50 0p FF<br>y0 50 02 FF<br>y0 50 03 FF<br>y0 07 7D 01 04 00 FF<br>y0 07 7D 01 04 07 FF                                                          | Diff         p: Color Gain setting 0h (60%) to Eh (130%)         p: Gamma ID         On         Off         Power ON/OFF         Zoom tele/wide         AF ON/OFF                                     |
| CAM_ColorSaturationInq<br>CAM_IDInq<br>IR_ReceiveInq<br>IR_ReceiveReturn | 8x 09 04 49 FF<br>8x 09 04 22 FF<br>8x 09 06 08 FF | y0 50 00 00 00 0p FF<br>y0 50 0p FF<br>y0 50 02 FF<br>y0 50 03 FF<br>y0 07 7D 01 04 00 FF<br>y0 07 7D 01 04 07 FF                                                                         | Diff         p: Color Gain setting 0h (60%) to Eh (130%)         p: Gamma ID         On         Off         Power ON/OFF         Zoom tele/wide                                                       |
| CAM_ColorSaturationInq<br>CAM_IDInq<br>IR_ReceiveInq<br>IR ReceiveReturn | 8x 09 04 49 FF<br>8x 09 04 22 FF<br>8x 09 06 08 FF | y0 50 00 00 00 00 pFF<br>y0 50 0p FF<br>y0 50 02 FF<br>y0 50 03 FF<br>y0 07 7D 01 04 00 FF                                                                                                | Diff         p: Color Gain setting 0h (60%) to Eh (130%)         p: Gamma ID         On         Off         Power ON/OFF                                                                              |
| CAM_ColorSaturationInq<br>CAM_IDInq<br>IR_ReceiveInq                     | 8x 09 04 49 FF<br>8x 09 04 22 FF<br>8x 09 06 08 FF | y0 50 00 00 00 0p FF<br>y0 50 0p FF<br>y0 50 02 FF<br>y0 50 03 FF                                                                                                    | Diff         p: Color Gain setting 0h (60%) to Eh (130%)         p: Gamma ID         On         Off                                                                                                   |
| CAM_ColorSaturationInq<br>CAM_IDInq<br>IR_ReceiveInq                     | 8x 09 04 49 FF<br>8x 09 04 22 FF<br>8x 09 06 08 FF | y0 50 00 00 00 0p FF<br>y0 50 0p FF<br>y0 50 02 FF                                                                                                    | p: Color Gain setting 0h (60%) to Eh<br>(130%)<br>p: Gamma ID<br>On                                                                                                    |
| CAM_ColorSaturationInq<br>CAM_IDInq                                      | 8x 09 04 49 FF<br>8x 09 04 22 FF<br>8x 09 04 22 FF | y0 50 00 00 00 0p FF<br>y0 50 0p FF                                                                                                    | p: Color Gain setting 0h (60%) to Eh<br>(130%)<br>p: Gamma ID                                                                                                    |
| CAM_ColorSaturationInq                                                   | 8x 09 04 49 FF<br>8x 09 04 22 FF                   | y0 50 00 00 00 0p FF                                                                                                    | p: Color Gain setting 0h (60%) to Eh<br>(130%)<br>p: Gamma ID                                                                                                    |
| CAM_ColorSaturationInq                                                   | 8x 09 04 49 FF                                     | y0 50 00 00 00 0p FF                                                                                                    | p: Color Gain setting 0h (60%) to Eh<br>(130%)                                                                                                    |
| CAM C 1 C +                                                              | 8 00 04 40 55                                      |                                                                                                    | p: Color Gain setting 0h (60%) to Eh                                                                                                    |
|                                                                          |                                                    | J * * * * * * * * * * * * * * * * * * *                                                                                                    | OII                                                                                                    |
|                                                                          |                                                    | ↓ v0 50 03 FF                                                                                                    | L Off                                                                                                    |
| CAM PictureFlipIng                                                       | 8x 09 04 66 FF                                     | y0 50 02 FF                                                                                                    | Un                                                                                                    |
|                                                                          |                                                    | yu 30 03 FF                                                                                                    |                                                                                                    |
| CAM_LR_ReverseInq                                                        | 8x 09 04 61 FF                                     | y0 50 02 FE                                                                                                    | Off                                                                                                    |
|                                                                          |                                                    | v0 50 02 FF                                                                                                    | On                                                                                                    |
| SYS_MenuModeInq                                                          | 8x 09 06 06 FF                                     | v0 50 03 FF                                                                                                    | Off                                                                                                    |
|                                                                          |                                                    | y0 50 02 FF                                                                                                    | On                                                                                                    |
| Pan Tilt SpeedIng                                                        | 8x 09 01 01 FF                                     | y0 50 0p FF                                                                                                    | P:1-10                                                                                                    |
|                                                                          |                                                    | yo 50 op 11                                                                                                    | p. memory number last operated.                                                                                                    |
| CAM MemoryIng                                                            | 8x 09 04 3F FF                                     | v0 50 0n FF                                                                                                    | n: Memory number last operated                                                                                                    |
| CAM_PictureEffectModeInq                                                 | 8x 09 04 63 FF                                     | v0 50 04 FF                                                                                                    | B&W                                                                                                    |
|                                                                          | 0.00.01.62.77                                      | y0 50 00 FF                                                                                                    | Off                                                                                                    |
| CAM_ApertureInq                                                          | 8x 09 04 42 FF                                     | y0 50 00 00 0p 0q FF                                                                                                    | pq: Aperture Gain                                                                                                    |
|                                                                          | 0A U7 U4 JJ I'F                                    | yo 50 0p 1 1                                                                                                    | 2:60Hz)                                                                                                    |
| CAM FlickerModeIng                                                       | 8x 09 04 55 FF                                     | v0 50 0p FF                                                                                                    | p: Flicker Settings(0: OFF, 1: 50Hz,                                                                                                    |
| CAM_NRLevel(3D) Inq                                                      | 8x 09 04 54 FF                                     | y0 50 0p FF                                                                                                    | P:3D NRLevel                                                                                                    |
| CANI_INKLEVEI(2D) Inq                                                    | 0X UY U4 33 FF                                     |                                                                                                    | r. 2DINKLEVEI                                                                                                    |
| CAM NPL aval(2D) Inc                                                     | 8x 00 04 52 EE                                     | y0 50 0p 11                                                                                                    | P. WDK Suchgun                                                                                                    |
| CAM WDRStrengthIng                                                       | 8x 00 0/ 51 FF                                     | v0 50 0p FF                                                                                                    | n: WDR Strength                                                                                                    |
| CAM_BacklightModeInq                                                     | 8x 09 04 33 FF                                     | v0 50 03 FF                                                                                                    | Off                                                                                                    |
|                                                                          | 0.00010077                                         | y0 50 02 FF                                                                                                    | On                                                                                                    |
| CAM_ExpCompPosInq                                                        | 8x 09 04 4E FF                                     | y0 50 00 00 0p 0q FF                                                                                                    | pq: ExpComp Position                                                                                                    |
|                                                                          |                                                    | y0 50 03 FF                                                                                                    | Off                                                                                                    |
| CAM_ExpCompModeInq                                                       | 8x 09 04 3E FF                                     | , , , , , , , , , , , , , , , , , , , ,                                                                                                    |                                                                                                    |
|                                                                          |                                                    | v0 50 02 FF                                                                                                    | On                                                                                                    |
| CAM_BrightPosiInq                                                        | 8x 09 04 4D FF                                     | y0 50 00 00 0p 0q FF                                                                                                    | pq: Bright Position                                                                                                    |
| CAM_Gain LimitInq                                                        | 8x 09 04 2C FF                                     | y0 50 0p FF                                                                                                    | p: Gain Positon                                                                                                    |
| CAM_IrisPosInq                                                           | 8x 09 04 4B FF                                     | y0 50 00 00 0p 0q FF                                                                                                    | pq: Iris Position                                                                                                    |
| CAM_ShutterPosInq                                                        | 8x 09 04 4A FF                                     | y0 50 00 00 0p 0q FF                                                                                                    | pq: Shutter Position                                                                                                    |
|                                                                          |                                                    | y0 50 0D FF                                                                                                    | Bright                                                                                                    |
|                                                                          |                                                    | y0 50 0B FF                                                                                                    | Iris priority                                                                                                    |
| CAM_AEModeInq                                                            | 8x 09 04 39 FF                                     | y0 50 0A FF                                                                                                    | Snutter priority                                                                                                    |
|                                                                          |                                                    | yu 50 03 FF                                                                                                    | Ivianual                                                                                                    |
|                                                                          |                                                    | y0 50 00 FF                                                                                                    |                                                                                                    |
|                                                                          | 07 07 07 11                                        | y0 50 00 00 00 00 00 11                                                                                                    | Full Auto                                                                                                    |
| CAM BGainIng                                                             | 8x 09 04 44 FF                                     | y0 50 00 00 0p 0g FF                                                                                                    | pq: R Gain                                                                                                    |
| CAM RGainIng                                                             | 8x 09 04 43 FF                                     | v0 50 0B FF                                                                                                    | pg: R Gain                                                                                                    |
|                                                                          |                                                    | y0 50 02 FF                                                                                                    | High                                                                                                    |
| CAM_AWBSensitivityInq                                                    | 8x 09 04 A9 FF                                     | y0 50 01 FF                                                                                                    | Normal                                                                                                    |
|                                                                          |                                                    | y0 50 00 FF                                                                                                    | Low                                                                                                    |
|                                                                          |                                                    | <u>yu su ub FF</u>                                                                                                    | / UUUK                                                                                                    |
|                                                                          |                                                    | <u>y0 30 0A ΓΓ</u>                                                                                                    | 7000                                                                                                    |
|                                                                          |                                                    |                                                                                                    | 5000K                                                                                                    |
|                                                                          |                                                    | v0 50 00 FF                                                                                                    | 5500K                                                                                                    |
|                                                                          |                                                    | v0 50 08 FF                                                                                                    | 4500K                                                                                                    |
|                                                                          |                                                    | v0 50 07 FF                                                                                                    | 3500K                                                                                                    |
|                                                                          |                                                    | v0 50 06 FF                                                                                                    | 6500K                                                                                                    |
|                                                                          |                                                    | v0 50 05 FF                                                                                                    | Manual                                                                                                    |
|                                                                          |                                                    | v0 50 04 FF                                                                                                    | 5000K                                                                                                    |
|                                                                          |                                                    | y0 50 03 FF                                                                                                    | One Push Mode                                                                                                    |
|                                                                          |                                                    |                                                                                                    |                                                                                                    |

|                     |                |                                                           | P: Video format    |            |
|---------------------|----------------|-----------------------------------------------------------|--------------------|------------|
|                     |                |                                                           | 0:1080P60;         |            |
|                     |                |                                                           | 1:1080P50;         |            |
|                     |                |                                                           | 4:720P60;          |            |
| VideoSystemIng      | 8x 09 06 23 FF | v0 50 0n FF                                               | 5:720P50;          |            |
| videobystenning     | 0x 09 00 23 11 | 6:1080P30;<br>7:1080P25;<br>A:1080P59.94;<br>C:720P59.94; | 6:1080P30;         |            |
|                     |                |                                                           | 7:1080P25;         |            |
|                     |                |                                                           | A:1080P59.94;      |            |
|                     |                |                                                           | C:720P59.94;       |            |
|                     |                |                                                           | D:1080P29.97;      |            |
| Pan-tiltMaxSpeedInq | 8x 09 06 11 FF | y0 50 ww zz FF                                            | ww: Pan Max Speed  | zz: Tilt   |
|                     |                |                                                           | Max Speed          |            |
| Pan-tiltPosInq      | 8x 09 06 12 FF | y0 50 0w 0w 0w 0w 0z 0z                                   | wwww: Pan Position | zzzz: Tilt |
|                     |                | 0z 0z FF                                                  | Position           |            |

Note: [X] in the above table indicates the camera address to be operated, [y] = [x+8].

# 5.4 Pelco-Dプロトコルコマンド

| Function                     | Byte1 | Byte2   | Byte3 | Byte4 | Byte5           | Byte6          | Byte7 |
|------------------------------|-------|---------|-------|-------|-----------------|----------------|-------|
| Up                           | 0xFF  | Address | 0x00  | 0x08  | Pan Speed       | Tilt Speed     | SUM   |
| Down                         | 0xFF  | Address | 0x00  | 0x10  | Pan Speed       | Tilt Speed     | SUM   |
| Left                         | 0xFF  | Address | 0x00  | 0x04  | Pan Speed       | Tilt Speed     | SUM   |
| Right                        | 0xFF  | Address | 0x00  | 0x02  | Pan Speed       | Tilt Speed     | SUM   |
| Upleft                       | 0xFF  | Address | 0x00  | 0x0C  | Pan Speed       | Tilt Speed     | SUM   |
| Upright                      | 0xFF  | Address | 0x00  | 0x0A  | Pan Speed       | Tilt Speed     | SUM   |
| DownLeft                     | 0xFF  | Address | 0x00  | 0x14  | Pan Speed       | Tilt Speed     | SUM   |
| DownRight                    | 0xFF  | Address | 0x00  | 0x12  | Pan Speed       | Tilt Speed     | SUM   |
| Zoom In                      | 0xFF  | Address | 0x00  | 0x20  | 0x00            | 0x00           | SUM   |
| Zoom Out                     | 0xFF  | Address | 0x00  | 0x40  | 0x00            | 0x00           | SUM   |
| Focus Far                    | 0xFF  | Address | 0x00  | 0x80  | 0x00            | 0x00           | SUM   |
| Focus Near                   | 0xFF  | Address | 0x01  | 0x00  | 0x00            | 0x00           | SUM   |
| Stop                         | 0xFF  | Address | 0x00  | 0x00  | 0x00            | 0x00           | SUM   |
| Set Preset                   | 0xFF  | Address | 0x00  | 0x03  | 0x00            | Preset ID      | SUM   |
| Clear Preset                 | 0xFF  | Address | 0x00  | 0x05  | 0x00            | Preset ID      | SUM   |
| Call Preset                  | 0xFF  | Address | 0x00  | 0x07  | 0x00            | Preset ID      | SUM   |
| Query Pan Position           | 0xFF  | Address | 0x00  | 0x51  | 0x00            | 0x00           | SUM   |
| Query Pan Position Response  | 0xFF  | Address | 0x00  | 0x59  | Value High Byte | Value Low Byte | SUM   |
| Query Tilt Position          | 0xFF  | Address | 0x00  | 0x53  | 0x00            | 0x00           | SUM   |
| Query Tilt Position Response | 0xFF  | Address | 0x00  | 0x5B  | Value High Byte | Value Low Byte | SUM   |
| Query Zoom Position          | 0xFF  | Address | 0x00  | 0x55  | 0x00            | 0x00           | SUM   |
| Query Zoom Position Response | 0xFF  | Address | 0x00  | 0x5D  | Value High Byte | Value Low Byte | SUM   |

# 5.5 Pelco-Pプロトコル コマンドリスト

| Function | Byte1 | Byte2   | Byte3 | Byte4 | Byte5     | Byte6      | Byte7 | Byte<br>8 |
|----------|-------|---------|-------|-------|-----------|------------|-------|-----------|
| Up       | 0xA0  | Address | 0x00  | 0x08  | Pan Speed | Tilt Speed | 0xAF  | XOR       |
| Down     | 0xA0  | Address | 0x00  | 0x10  | Pan Speed | Tilt Speed | 0xAF  | XOR       |
| Left     | 0xA0  | Address | 0x00  | 0x04  | Pan Speed | Tilt Speed | 0xAF  | XOR       |
| Right    | 0xA0  | Address | 0x00  | 0x02  | Pan Speed | Tilt Speed | 0xAF  | XOR       |
| Upleft   | 0xA0  | Address | 0x00  | 0x0C  | Pan Speed | Tilt Speed | 0xAF  | XOR       |

▶●▲●▼● – ライブ配信をより簡便に!

www.fomako.net

| 0xA0 | Address                                                      | 0x00                                                                                                    | 0x0A                                                                                                    | Pan Speed                                                                                                    | Tilt Speed                                                                                                    | 0xAF                                                                                                    | XOR                                                                                                    |
|------|--------------------------------------------------------------|----------------------------------------------------------------------------------------------------|----------------------------------------------------------------------------------------------------|----------------------------------------------------------------------------------------------------|----------------------------------------------------------------------------------------------------|----------------------------------------------------------------------------------------------------|----------------------------------------------------------------------------------------------------|
| 0xA0 | Address                                                      | 0x00                                                                                                    | 0x14                                                                                                    | Pan Speed                                                                                                    | Tilt Speed                                                                                                    | 0xAF                                                                                                    | XOR                                                                                                    |
| 0xA0 | Address                                                      | 0x00                                                                                                    | 0x12                                                                                                    | Pan Speed                                                                                                    | Tilt Speed                                                                                                    | 0xAF                                                                                                    | XOR                                                                                                    |
| 0xA0 | Address                                                      | 0x00                                                                                                    | 0x20                                                                                                    | 0x00                                                                                                    | 0x00                                                                                                    | 0xAF                                                                                                    | XOR                                                                                                    |
| 0xA0 | Address                                                      | 0x00                                                                                                    | 0x40                                                                                                    | 0x00                                                                                                    | 0x00                                                                                                    | 0xAF                                                                                                    | XOR                                                                                                    |
| 0xA0 | Address                                                      | 0x00                                                                                                    | 0x00                                                                                                    | 0x00                                                                                                    | 0x00                                                                                                    | 0xAF                                                                                                    | XOR                                                                                                    |
| 0xA0 | Address                                                      | 0x01                                                                                                    | 0x00                                                                                                    | 0x00                                                                                                    | 0x00                                                                                                    | 0xAF                                                                                                    | XOR                                                                                                    |
| 0xA0 | Address                                                      | 0x02                                                                                                    | 0x00                                                                                                    | 0x00                                                                                                    | 0x00                                                                                                    | 0xAF                                                                                                    | XOR                                                                                                    |
| 0xA0 | Address                                                      | 0x00                                                                                                    | 0x03                                                                                                    | 0x00                                                                                                    | Preset ID                                                                                                    | 0xAF                                                                                                    | XOR                                                                                                    |
| 0xA0 | Address                                                      | 0x00                                                                                                    | 0x05                                                                                                    | 0x00                                                                                                    | Preset ID                                                                                                    | 0xAF                                                                                                    | XOR                                                                                                    |
| 0xA0 | Address                                                      | 0x00                                                                                                    | 0x07                                                                                                    | 0x00                                                                                                    | Preset ID                                                                                                    | 0xAF                                                                                                    | XOR                                                                                                    |
| 0xA0 | Address                                                      | 0x00                                                                                                    | 0x51                                                                                                    | 0x00                                                                                                    | 0x00                                                                                                    | 0xAF                                                                                                    | XOR                                                                                                    |
| 0xA0 | Address                                                      | 0x00                                                                                                    | 0x59                                                                                                    | Value High Byte                                                                                                    | Value Low Byte                                                                                                    | 0xAF                                                                                                    | XOR                                                                                                    |
| 0xA0 | Address                                                      | 0x00                                                                                                    | 0x53                                                                                                    | 0x00                                                                                                    | 0x00                                                                                                    | 0xAF                                                                                                    | XOR                                                                                                    |
| 0xA0 | Address                                                      | 0x00                                                                                                    | 0x5B                                                                                                    | Value High Byte                                                                                                    | Value Low Byte                                                                                                    | 0xAF                                                                                                    | XOR                                                                                                    |
| 0xA0 | Address                                                      | 0x00                                                                                                    | 0x55                                                                                                    | 0x00                                                                                                    | 0x00                                                                                                    | 0xAF                                                                                                    | XOR                                                                                                    |
| 0xA0 | Address                                                      | 0x00                                                                                                    | 0x5D                                                                                                    | Value High Byte                                                                                                    | Value Low Byte                                                                                                    | 0xAF                                                                                                    | XOR                                                                                                    |
|      | 0xA0<br>0xA0<br>0xA0<br>0xA0<br>0xA0<br>0xA0<br>0xA0<br>0xA0 | 0xA0Address0xA0Address | 0xA0         Address         0x00           0xA0         Address         0x00           0xA0         Address         0x00           0xA0         Address         0x00           0xA0         Address         0x00           0xA0         Address         0x00           0xA0         Address         0x00           0xA0         Address         0x00           0xA0         Address         0x00           0xA0         Address         0x01           0xA0         Address         0x02           0xA0         Address         0x00           0xA0         Address         0x00           0xA0         Address         0x00           0xA0         Address         0x00           0xA0         Address         0x00           0xA0         Address         0x00           0xA0         Address         0x00           0xA0         Address         0x00           0xA0         Address         0x00           0xA0         Address         0x00           0xA0         Address         0x00           0xA0         Address         0x00 | 0xA0Address $0x00$ $0x0A$ $0xA0$ Address $0x00$ $0x14$ $0xA0$ Address $0x00$ $0x12$ $0xA0$ Address $0x00$ $0x12$ $0xA0$ Address $0x00$ $0x20$ $0xA0$ Address $0x00$ $0x40$ $0xA0$ Address $0x00$ $0x40$ $0xA0$ Address $0x00$ $0x00$ $0xA0$ Address $0x01$ $0x00$ $0xA0$ Address $0x02$ $0x00$ $0xA0$ Address $0x00$ $0x03$ $0xA0$ Address $0x00$ $0x05$ $0xA0$ Address $0x00$ $0x51$ $0xA0$ Address $0x00$ $0x59$ $0xA0$ Address $0x00$ $0x53$ $0xA0$ Address $0x00$ $0x55$ $0xA0$ Address $0x00$ $0x55$ $0xA0$ Address $0x00$ $0x55$ $0xA0$ Address $0x00$ $0x55$ | 0xA0Address0x000x0APan Speed0xA0Address0x000x14Pan Speed0xA0Address0x000x12Pan Speed0xA0Address0x000x200x000xA0Address0x000x400x000xA0Address0x000x400x000xA0Address0x000x400x000xA0Address0x010x000x000xA0Address0x010x000x000xA0Address0x020x000x000xA0Address0x000x030x000xA0Address0x000x050x000xA0Address0x000x510x000xA0Address0x000x530x000xA0Address0x000x550x000xA0Address0x000x550x000xA0Address0x000x550x000xA0Address0x000x550x000xA0Address0x000x550x00 | 0xA0Address0x000x0APan SpeedTilt Speed0xA0Address0x000x14Pan SpeedTilt Speed0xA0Address0x000x12Pan SpeedTilt Speed0xA0Address0x000x200x000x000xA0Address0x000x400x000x000xA0Address0x000x400x000x000xA0Address0x000x000x000x000xA0Address0x010x000x000x000xA0Address0x010x000x000x000xA0Address0x010x000x000x000xA0Address0x020x000x000x000xA0Address0x000x000x000x000xA0Address0x000x030x000x000xA0Address0x000x050x00Preset ID0xA0Address0x000x510x000x000xA0Address0x000x530x000x000xA0Address0x000x550x000x000xA0Address0x000x550x000x000xA0Address0x000x550x000x000xA0Address0x000x550x000x000xA0Address0x000x550x000x000xA0Address0x000x550x000x000xA0 <td< td=""><td>0xA0Address0x000x0APan SpeedTilt Speed0xAF0xA0Address0x000x14Pan SpeedTilt Speed0xAF0xA0Address0x000x12Pan SpeedTilt Speed0xAF0xA0Address0x000x200x000x000xAF0xA0Address0x000x200x000x000xAF0xA0Address0x000x400x000x000xAF0xA0Address0x000x400x000x000xAF0xA0Address0x000x400x000x000xAF0xA0Address0x000x000x000xAF0xA0Address0x000x000x000xAF0xA0Address0x010x000x000xAF0xA0Address0x010x000x000xAF0xA0Address0x010x000x000xAF0xA0Address0x020x000x000xAF0xA0Address0x000x000x000xAF0xA0Address0x000x050x000x000xAF0xA0Address0x000x050x000x000xAF0xA0Address0x000x510x00Preset ID0xAF0xA0Address0x000x510x000x000xAF0xA0Address0x000x530x000x000xAF0xA0Address</td></td<> | 0xA0Address0x000x0APan SpeedTilt Speed0xAF0xA0Address0x000x14Pan SpeedTilt Speed0xAF0xA0Address0x000x12Pan SpeedTilt Speed0xAF0xA0Address0x000x200x000x000xAF0xA0Address0x000x200x000x000xAF0xA0Address0x000x400x000x000xAF0xA0Address0x000x400x000x000xAF0xA0Address0x000x400x000x000xAF0xA0Address0x000x000x000xAF0xA0Address0x000x000x000xAF0xA0Address0x010x000x000xAF0xA0Address0x010x000x000xAF0xA0Address0x010x000x000xAF0xA0Address0x020x000x000xAF0xA0Address0x000x000x000xAF0xA0Address0x000x050x000x000xAF0xA0Address0x000x050x000x000xAF0xA0Address0x000x510x00Preset ID0xAF0xA0Address0x000x510x000x000xAF0xA0Address0x000x530x000x000xAF0xA0Address |

# 6. カメラのメンテナンスとよくごある質問

## 6.1 カメラのメンテナン

1)長期間使用しない場合は、カメラの電源を切り、電源アダプターとソケットを外してください。
 2)柔らかい布やティッシュでカメラカバーを拭いてください。

3) カメラのレンズを拭くときは、乾いた柔らかい布で拭いてください。必要に応じて中性洗剤でや さしく拭いてください。レンズに傷をつけたり、ビデオの画質に影響を与えないように、強い洗剤や 腐食性のある洗剤は使用しないでください。

## 6.2 よくごある質問

### 1)映像が出力されない

a. 電源アダプターが、正しく接続されていますかどうかを確認してください。

b. 再起動後、マシンがセルフチェックできるかどうかを確認してください。

c. DIPスイッチが通常動作モードになっているかどうかを確認してください(表2.2および表2.3を参照) d. ビデオ出力ケーブルまたはディスプレイが正常かどうかを確認してください。

### 2) 画像がないことがある

### a. ビデオ出力ケーブルまたはディスプレイが正常かどうかを確認してください。

### 3) ズーム時の画像ディザリング

a. カメラの設置位置がしっかりしているかどうかを確認してください。 b. カメラ周辺の機械や物体が揺れているかどうかを確認してください。

### 4) リモコンでカメラを制御できない

a. リモコンのアドレスが「Cam1」かどうかを確認してください。(カメラを工場出荷時の設定に戻す場合は、リモコンのアドレスも「1」に復元されます。)

b.. 電池がリモコンに装着されているか、または電池残量が少ないかどうかを確認してください。 c. メニューが閉じられているかを確認してください。リモコンによるカメラ制御はメニューを閉じら れているの状態にのみ可能です。メニューは開いた後30秒後に自動的に閉じられます、この時点でリ モコンでカメラを操作できます。

### 5) シリアルポートが機能しない

a. カメラのシリアルデバイスのプロトコル、ボーレート、アドレスが一致しているかどうかを確認し てください。

b. コントロールケーブルが正しく接続されているかどうかを確認してください。

c. かメラの動作モードが通常の動作モードかどうかを確認してください。

### 6) ウェブページからアクセスできない

a. カメラをモニターに接続して、映像が映られるかどうかを確認してください。 b. Lanケーブルが接続されているか確認してください(イーサネットポートの黄色のランプが点滅 し、LANケーブルが正常に接続されている状態を示します)。 c. カメラのIPアドレスが間違ったかどうかを確認してください。 d. カメラとPCが同じルーターに接続されているかどうかを確認してください。

### 7) USBカメラとして使用する方法

方法1:USBポートを使用します。 方法2:HDMI-USBビデオキャプチャカを使います。

### 8) 音声を送信できない

カメラのウェブページにログイン -> Configuration-> Audio configure ->Enable オーディオの設定もここでできます。 ご注意:このカメラにはマイクが内蔵されていません。外部電源マイクを使う必要があります。

| Configurations                                           | Audio Confi  | gure   |   |
|----------------------------------------------------------|--------------|--------|---|
| Audio Configure                                          | Enable       |        |   |
| <ul> <li>Video Encode</li> <li>Stream Publish</li> </ul> | Encode Type  | AAC    | ~ |
| RTP Multicast Video Parameters                           | Sample Rate  | 48000  | ~ |
| Video OSD                                                | Sample Bits  | 16     | ~ |
| Video Out                                                | Bit Rate     | 64Kbps | ~ |
| Network Configure     Network Port                       | Channel      | Mono   | ~ |
| O Ethernet                                               | Input Volume |        |   |
| <ul> <li>GB28181</li> <li>SRT</li> </ul>                 |              | Save   |   |
| O NDI                                                    |              |        |   |

9) その他の不明な問題については、メールまたはLineでお問い合わせください!

Email:jp@fomako.net Line:fomakojp1

# 7. Facebookでライブ配信する方法

### ステップ1

まず、カメラのIPアドレスがルーターから割り当てられていることを確認し、PCのDNSを入力してください。PCのDNSがない場合は、Google NDSを使用することもできます:

8.8.8.8

8.8.4.4

| Configurations                                           | DNS                    |         |
|----------------------------------------------------------|------------------------|---------|
| Audio Configure                                          | Preferred DNS Server   | 8.8.8.8 |
| <ul> <li>Video Encode</li> <li>Stream Publish</li> </ul> | Alternative DNS Server | 8.8.4.4 |
| Multicast/Unicast                                        |                        | Save    |
| Video OSD                                                |                        |         |
| OSD Font Size                                            |                        |         |
| Network Configure                                        |                        |         |
| O Network Port                                           |                        |         |
| DNS                                                      |                        |         |
| GB28181<br>O SRT                                         |                        |         |

ステップ2:

イベントを作成し、Facebookから以下の情報があります。

「stream key」と「server URL」

**FOMalto** – ライブ配信をより簡便に!

www.fomako.net

| start setting up your live video.                                                                                                    |                                      |                                                                                                    |                    |
|----------------------------------------------------------------------------------------------------|--------------------------------------|----------------------------------------------------------------------------------------------------|--------------------|
| Ensure any pre-recorded content is clear<br>being pre-recorded in the description or<br>uploading the video as a post on your t                                  | rly distir<br>or throug<br>imeline i | guishable from live content, and includes appropriate disclosures about<br>h graphics. You can also share pre-recorded content on Facebook by<br>nstead of streaming as a live video on Facebook Live. |                    |
| Setup Options                                                                                                    | _                                    | Live Stream Setup<br>Copy and paste these settings into your streaming software.                                                                                                    |                    |
| This can be reused every time you go live. You can<br>only broadcast one live video at a time with your<br>persistent stream key.                                |                                      | Server URL rtmps://live-api-s.facebook.com:443/rtmp/ Copy                                                                                                    |                    |
| Use a Backup Stream<br>Once a backup stream is added to your live video,<br>it cannot be removed. It will not affect your stream<br>if you choose not to use it. |                                      | This may be referred to as "URL" or "Address" in your streaming software.                                                                                                    |                    |
| Settings                                                                                                    |                                      | _bi=18s_ps=18s_sw=0& Copy Reset<br>Once you start to preview the broadcast you have up to 5 hours to go<br>line.                                                                                       |                    |
| Stream                                                                                                    |                                      | E                                                                                                    |                    |
| Viewing                                                                                                    |                                      | Waiti                                                                                                    | Ing for live video |

#### Step 3:

この2つのパラメータをカメラの「Host Address」と「stream name」に入 カし、「Port」を「443」に変更します。

| nfigurations                                                                                                    | Stream Publi | sh                                       |              |
|----------------------------------------------------------------------------------------------------|--------------|------------------------------------------|--------------|
| Cocal Configure                                                                                                    | Stream       | Main Stream                              | Sub Stream   |
| Video Configure<br>O Video Encode                                                                                                    | Enable       |                                          |              |
| Stream Publish                                                                                                    | Protol Type  | RTMP                                     | RTMP         |
| RTP Multicast     Video Parameters     Video OSD                                                                                                    | Host Address | rtmps://live-api-s.facebook.com:443/rtmj | 192.168.5.11 |
| OSD Font Size                                                                                                    | Host Port    | 443                                      | 1935         |
| Video Out Video Out Video | Stream Name  | s_bl=1&s_ps=1&s_sw=0&                    | live/av1     |
| System Configure                                                                                                    | User Name    |                                          |              |
| <ul> <li>SystAttr</li> <li>SysTime</li> </ul>                                                                                                    | Password     |                                          |              |
| <ul> <li>SysUser</li> <li>Update</li> <li>Default</li> <li>Reboot</li> </ul>                                                                                                    |              | Save                                     |              |

# 8. Youtubeでライブ配信する方法

Facebookでライブ配信する方法と似ています。

Port Type: RTMP Host Port: 1935 Host Address = Youtube "Stream URL" Stream Name = Youtube "Stream Key"

| Local Configure     Audio Configure     Video Configure     Dideo Configure     En | eam                  | Main Stream            |      | Sub Stream   | 1 |
|------------------------------------------------------------------------------------|----------------------|------------------------|------|--------------|---|
| Video Configure     En                                                             |                      |                        |      |              |   |
| O video Elicode                                                                    | able 🗹               |                        |      |              |   |
| Stream Publish Pro                                                                 | tol Type RTMP        |                        | ~    | RTMP         | ~ |
| Video Parameters                                                                   |                      |                        |      |              |   |
| Video OSD Ho<br>Video Out                                                          | st Address rtmp://a. | rtmp.youtube.com/live2 |      | 192.168.5.11 |   |
| NetWork Configure     Ho     Network Port                                          | st Port 1935         |                        |      | 1935         |   |
| O Ethernet                                                                         | b9pk-                | ·5s25                  |      | live/av1     |   |
| O DNS Str                                                                          | oam Namo             |                        | ^    |              |   |
| O GB28181                                                                          | calli reallic        |                        | 0    |              | 0 |
| System Configure                                                                   |                      |                        |      |              |   |
| SystAttr                                                                           |                      |                        |      |              |   |
| SysTime Usi                                                                        | er Name              |                        |      |              |   |
| O SysUser                                                                          | ssword               |                        |      |              |   |
| Opdate                                                                             |                      |                        |      |              |   |
| O Dehaut                                                                           |                      |                        | Save |              |   |
| C Rebool                                                                           |                      |                        |      |              |   |

# 9.Vmixでライブ配信する方法

(1) 「Add Input」をクリックします。

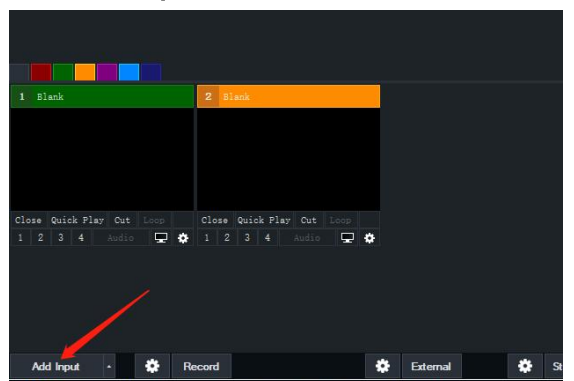

### (2) Stream/SRT -> Choose VLC

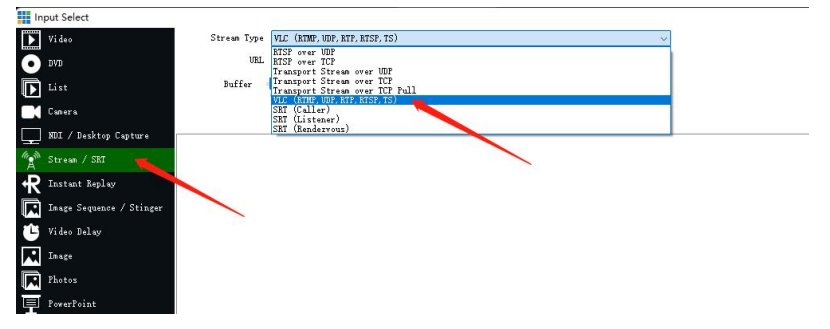

(3) カメラの「RTSP URL」を入力しますrtsp://192.168.0.100:554/live/av0IPアドレスをカメラのIPアドレスに変更してください。

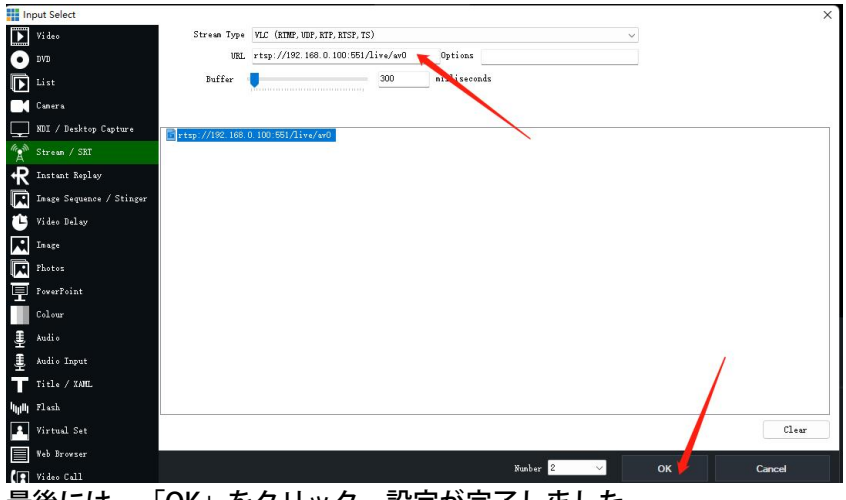

最後には、「OK」をクリック、設定が完了しました。

# 10. 保証とアフターサービス

いつもご愛顧いただき、ありがとうございました。

お客様に安心&快適に利用頂けるよう、最高レベルのカスタマーサービスのご提供をお約束致しております。

商品はお客様の手に到着する前に、工場で何千回のテストを行われます、万が一Fomakoが提供する製品にてご 不便をお掛ける場合は、下記のアフターサービスをご提供致します!

①18ヶ月製品長期保証(30日間理由なし返金&返品保証。18ヶ月修理&返品対応保証)

②公式ラインを追加して、通常18ヶ月の製品保証を24ヶ月へ自動延長致します。(注:Line ID:fomakojp1) ③ご注文日から18ヶ月の間、ご使用いただいている製品に不具合と思われる事象が生じた場合、当該事象を弊 社が不具合であると確認した後、同一製品との交換、又は修理対応等当社にて適切と判断する対応をお承り致し ます。

④お客様過失(落下、衝撃、改造、浸水等、お客様が意図せずとも製品の故障につながるような行為)による不 具合につきましては、本保証の対象外とさせていただきます。

⑤ご注文日から30日を超え18ヶ月以内の場合は、交換対応、又は修理対応等当社にて適切と判断する対応のみ お承り致します。返金対応は、お承りできません。

⑥カスタマーサポートにお問い合わせの際、製品とご注文番号をお手元にご用意ください。ご購入された製品と ご注文番号をお伝えいただければ、迅速に問題解決させて頂きます。

⑦すべての製品に関する問題(ファームアップあるいはカメラ設定、取り付け等)、弊社は最善を尽くしてお客 様にお手伝えします。

⑧もしお客様がなんか不明点がございましたら、ぜひご気軽くにお問い合わせてください!

⑨連絡先:メール:jp@fomako.net

何卒よろしくお願い申し上げます!